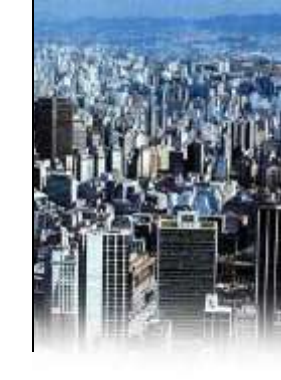

### SLEA – SISTEMA DE LICENCIAMENTO ELETRÔNICO DE ATIVIDADES DA PREFEITURA DE SÃO PAULO

### Manual passo-a-passo para obtenção do Auto de Licença de Funcionamento/ Auto de Licença de Funcionamento Condicionado Eletrônico

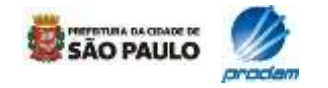

Versão 14.03.2014

### **1.1 Acesso ao Portal**

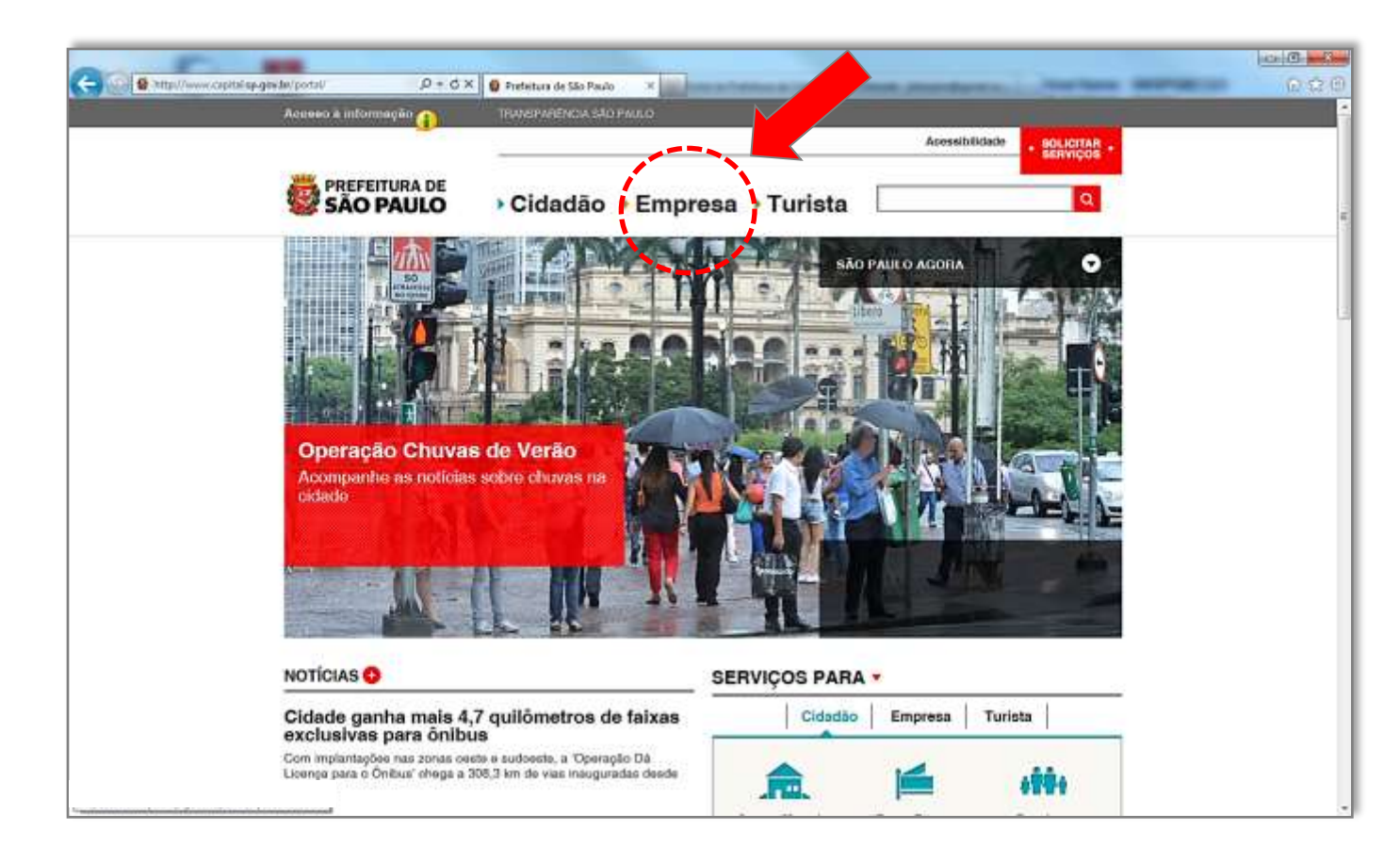

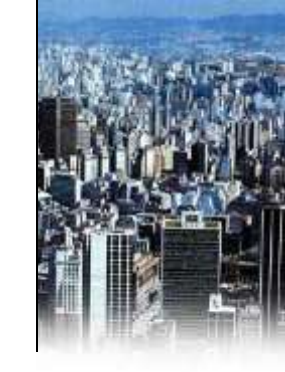

 O acesso ao Portal PMSP poderá ser feito no endereço eletrônico abaixo:

http://www.capi tal.sp.gov.br/por tal/

2. Caso você esteja no Portal da PMSP, poderá proceder da seguinte forma:

3. Selecione: "EMPRESA"

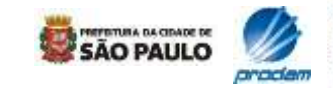

### **1.2 Acesso ao Portal**

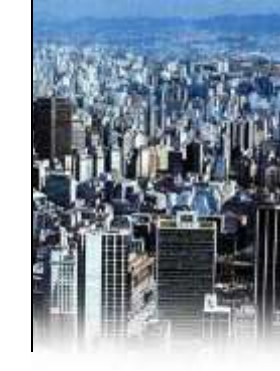

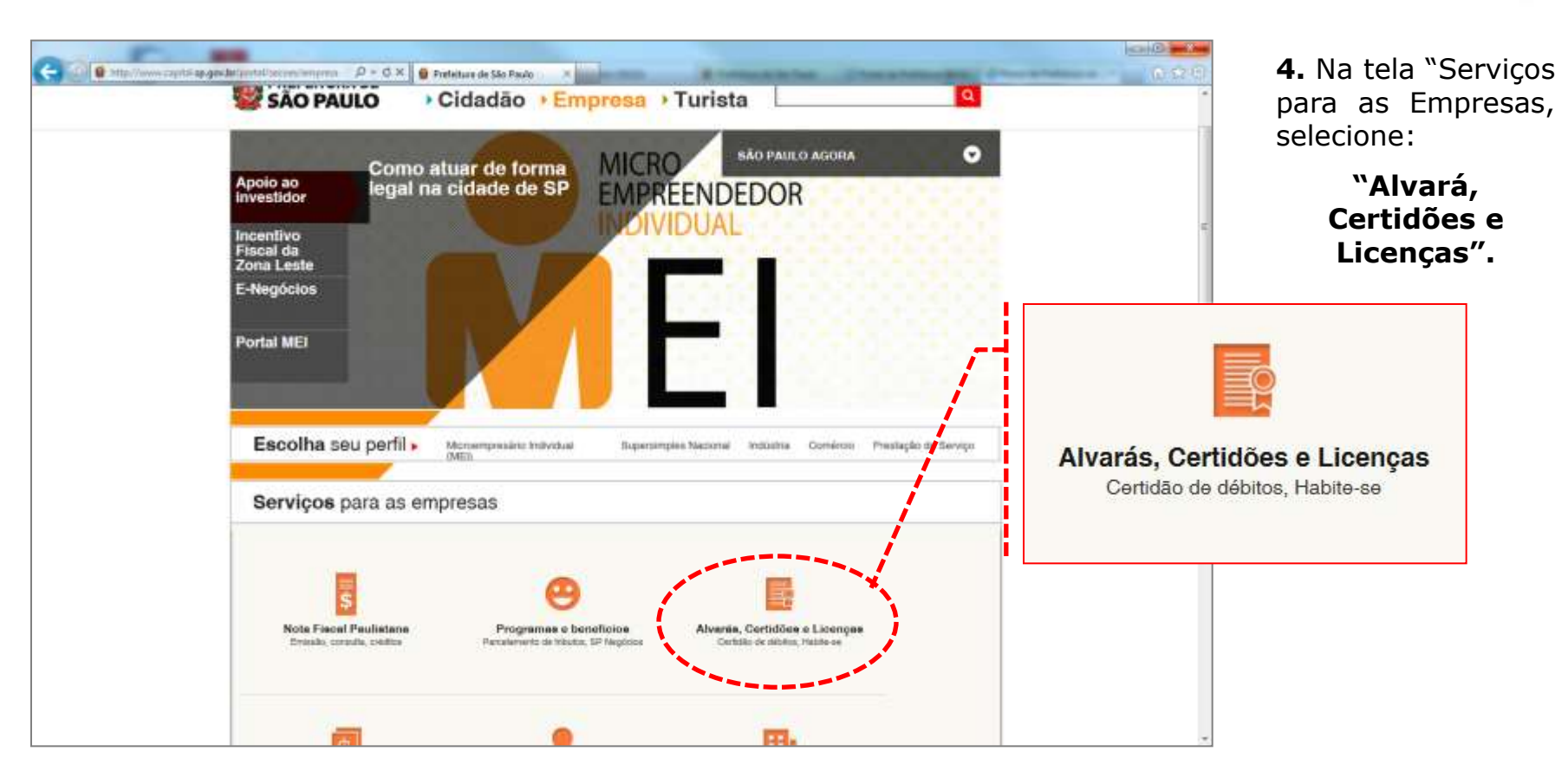

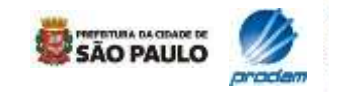

### **1.3 Acesso ao Portal**

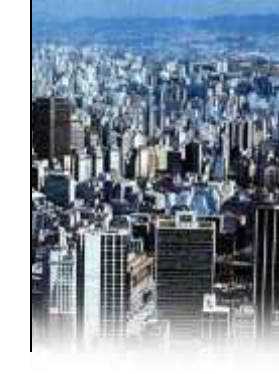

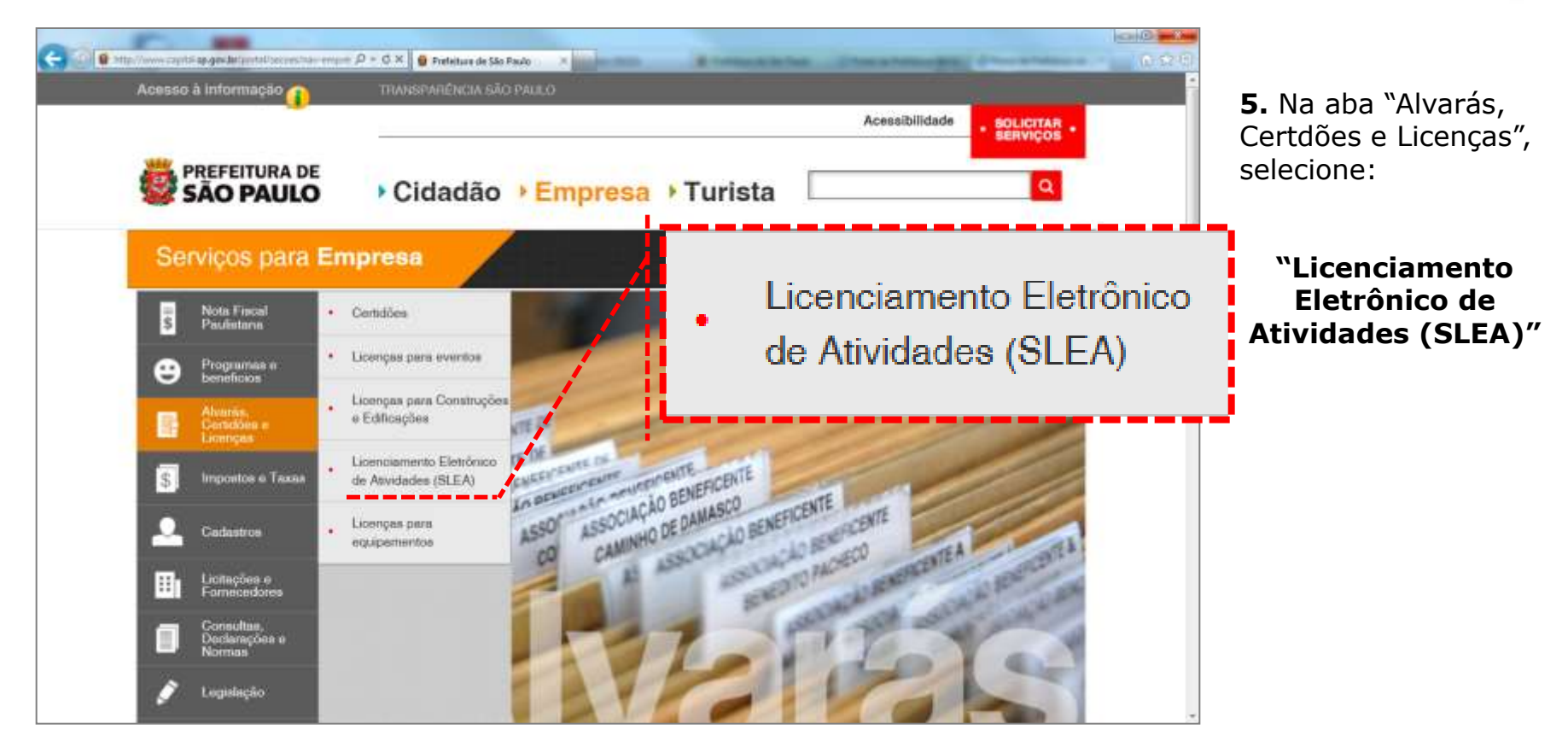

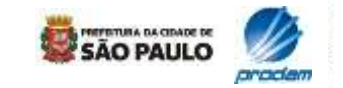

### **1.4 Acesso ao Portal**

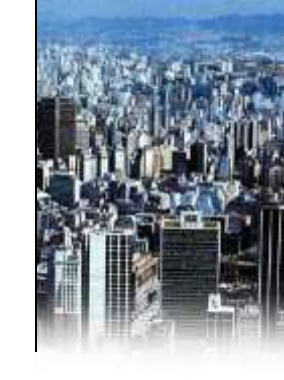

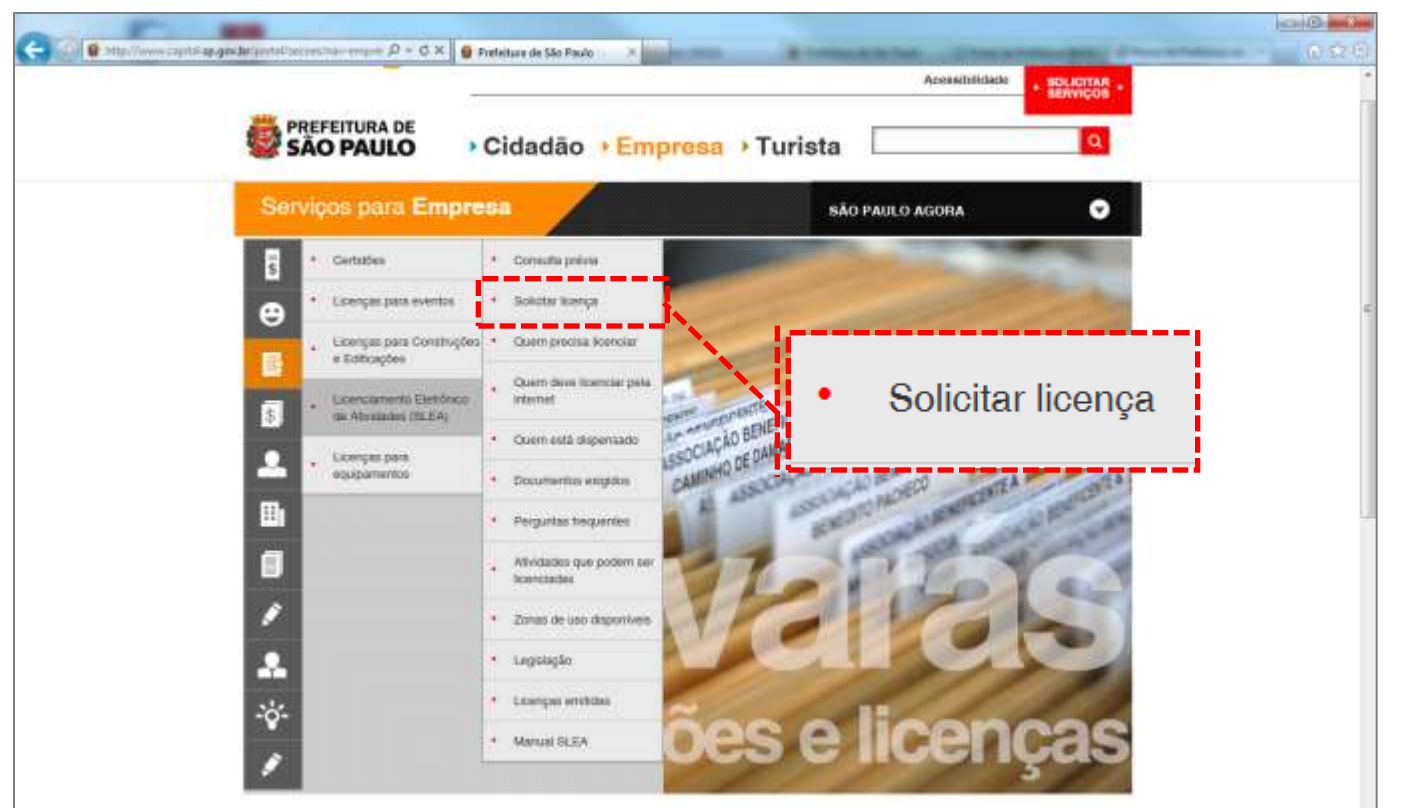

**6.** Em "Licenciamento Eletrônico de Atividades (SLEA)", selecione:

#### "Solicitar licença"

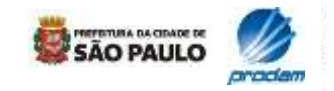

### **1.5 Acesso ao Portal**

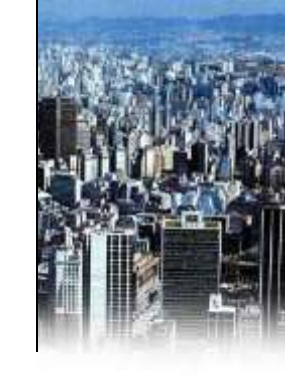

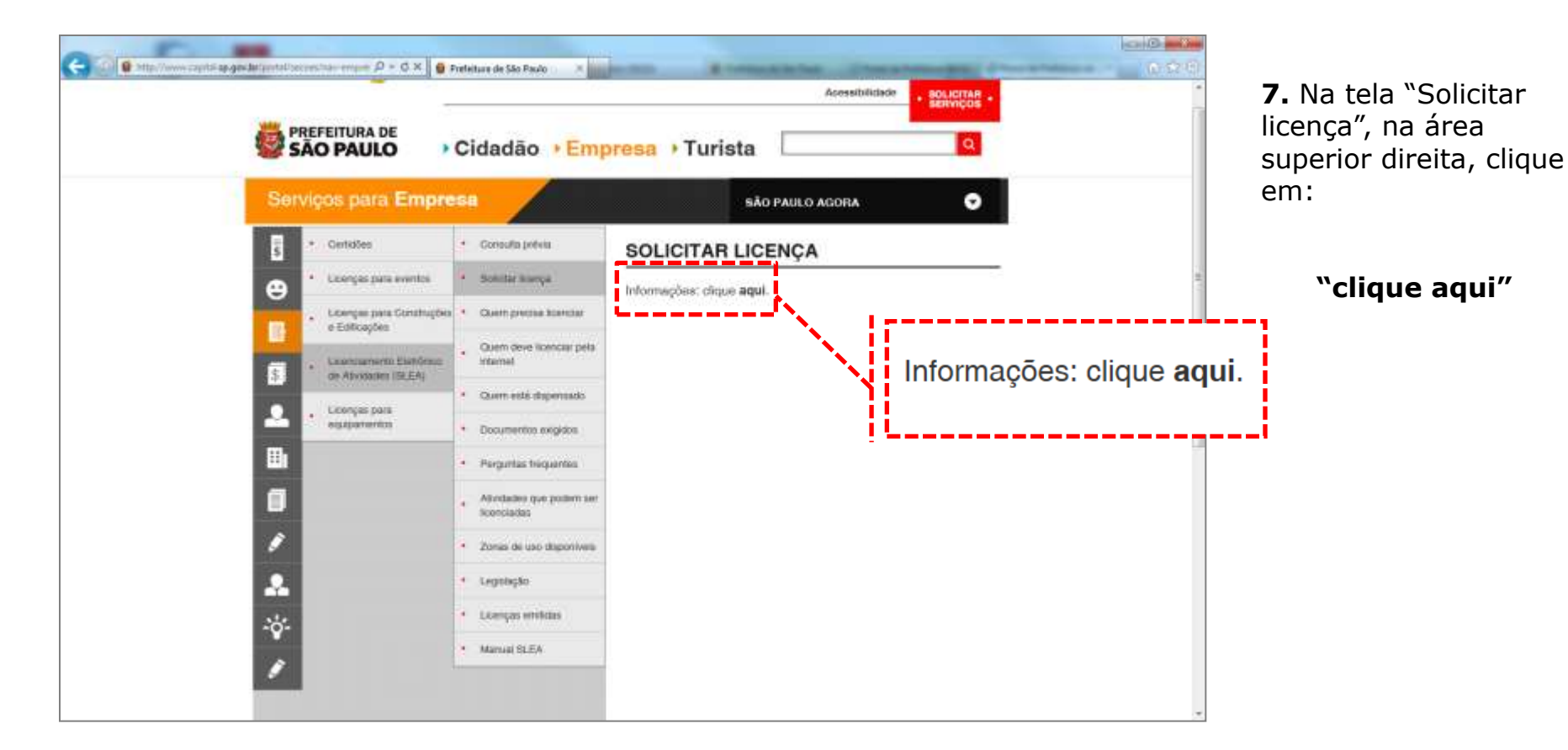

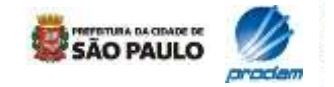

# 1.6 Senha Web

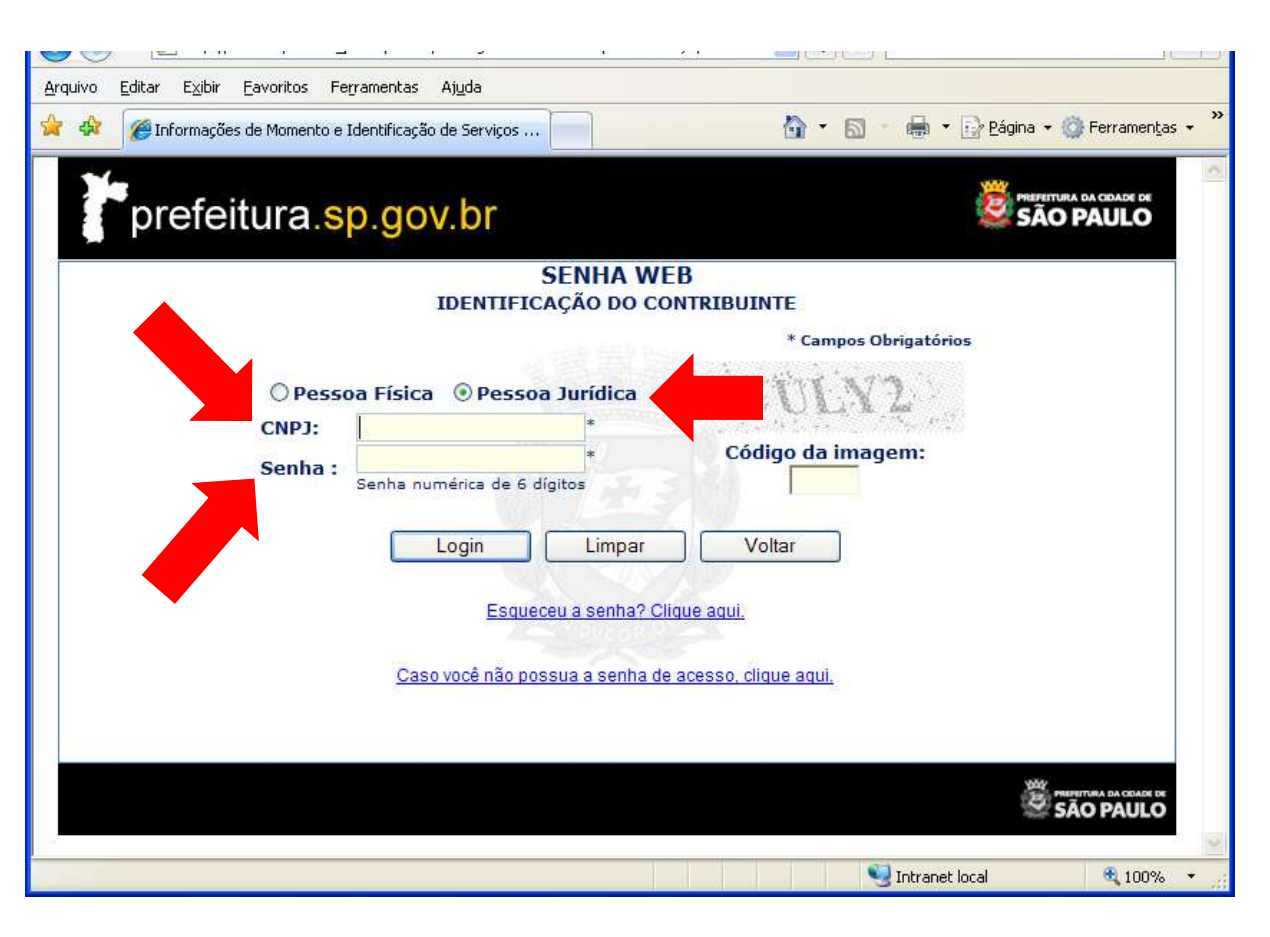

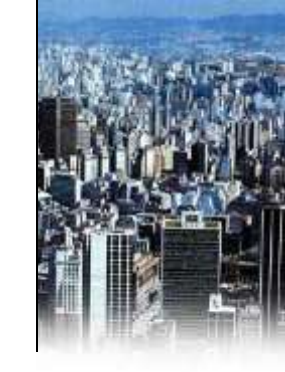

 Nesta tela o sistema pede ao usuário (responsável pelo uso ou responsável técnico) a senha Web previamente cadastrada e desbloqueada.

**2.** O cadastramento da Senha Web pode ser feito acessando o link abaixo:

www3.prefeitura.sp.gov.br/s enhaweb\_portal/Forms/frm OrientacoesSenha.aspx

**3**. Já o desbloqueio deve ser feito pessoalmente nas subprefeituras (Senha Web pessoa física) ou na praça de atendimento da Secretaria de Finanças, localizada no Vale do Anhangabaú, 206, ao lado da Galeria Prestes Maia (Senha Web pessoa jurídica).

**4.** Após preenchimento de todos os campos obrigatórios e do código da imagem, fazer o Login.

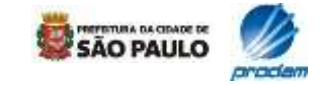

# 1.7 Página inicial

|                                                                                           | Sistema de Licenciamento Eletrônico de Atividades - SLEA                                                                                                    |   |
|-------------------------------------------------------------------------------------------|----------------------------------------------------------------------------------------------------|---|
| São Paulo                                                                                 | Responsável                                                                                                    |   |
| Mathacil                                                                                  | apresentação                                                                                                    |   |
| Funcionamento /<br>Condicionada<br>Informações do<br>Responsivel Técnico                  | Bem-vindo ao Sistema de Licenciamento Eletrônico de Atividades (SLEA).                                                                                                    | ^ |
| Confirma emissão do<br>documento<br>Emite 2º vía dos<br>Documentos<br>Pesquisa Atividades | Conheça os serviços disponíveis nesta página:<br>Solicitação - Licença de Funcionamento/Licença de Funcionamento Condicionada:<br>Se você é o responsável pela atividade a ser licenciada, e este é o seu primeiro acesso, clique em<br>Solicitação - Licença de Funcionamento/Licença de Funcionamento Condicionada" para dar início ao                                                                                                    |   |
| Mamual de Ajuda<br>Encierrar<br>Senha Wep                                                 | peu pedido de Auto de Licença de Funcionamento ou Auto de Licença de Funcionamento Condicionado.<br>Tenha em mãos o número do RG do representante legal do estabelecimento, profissional autônomo ou<br>procurador autorizado, o SQL (contido no carnê do IPIU do imóvel oode se pretende licenciar a<br>atividade) e o CCM do estabelecimento ou profissional autônomo.<br>Além disso, quando se tratar de pedido de Auto de Licença de Funcionamento para um escritório ou                                        |   |
|                                                                                           | consultório localizado em edificio comercial com Habite-se emitido há menos de 5 anos, tenha em mãos<br>o número do Certificado de Conclusão (Habite-se). A apresentação deste certificado dispensará<br>intervenção de um responsável técnico, no processo de licenciamento.<br>A opção "Solicitação - Licença de Funcionamento/Licença de Funcionamento Condicionada" também<br>deve ser utilizada pelo interessado para acessar o protocolo anteriormente gerado para complementar<br>e/ou corrigir informações. |   |
|                                                                                           | Informações do Responsável Técnico:                                                                                                    |   |
|                                                                                           |                                                                                                    |   |

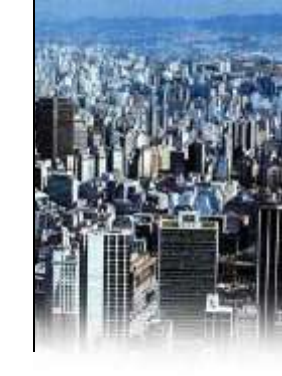

Nesta tela inicial estão descritos e detalhados os itens existentes no menu do SLEA, localizados à esquerda.

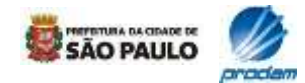

### 1.6 Acesso aos módulos do SLEA

| C D                                                                                                    | Sistema de Licenciamento Eletrônico de Atividades - SLEA                                                                                                    |   |
|----------------------------------------------------------------------------------------------------|----------------------------------------------------------------------------------------------------|---|
| São Paulo<br>Fácil                                                                                                    | Responsável                                                                                                    |   |
| endicionada<br>informações do<br>responsével Técnico<br>locumentas<br>inde 29 via dos<br>locumentos<br>respusa Atividades<br>fanual de Ajuda<br>incertar<br>ienha Web | Bem-vindo ao Sistema de Licenciamento Eletrônico de Atividades (SLEA).<br>Conheça os serviços disponíveis nesta página:<br>Solicitação - Licença de Funcionamento/Licença de Funcionamento Condicionada:<br>Nocê é o responsável pela atividade a ser licenciada, e este é o seu primeiro acesso, clique em<br>tação - Licença de Funcionamento/Licença de Funcionamento Condicionada" para dar início ao<br>servido de Auto de Licença de Funcionamento/Licença de Funcionamento Condicionada" para dar início ao<br>servido de Auto de Licença de Funcionamento ou Auto de Licença de Funcionamento Condicionado.<br>Ten mãos o número do RG do representante legal do estabelecimento, profissional autônomo ou<br>procur or autorizado, o SQL (cuntido no carnê do IPTU do imóvel onde se pretende licenciar a<br>atividade) e o CCM do estabelecimento ou profissional autônomo.<br>Além disso, quando se tratar de pedido de Auto de Licença de Funcionamento para um escritório ou<br>consultório localizado em edificio comercial com Habite-se emitido há menos de 5 anos, tenha em mãos<br>o número do Certificado de Conclusão (Habite-se). A apresentação deste certificado dispensară<br>intervenção de um responsável técnico, no processo de licenciamento.<br>A opção "Solicitação - Licença de Funcionamento/Licença de Funcionamento Condicionada" também<br>deve ser utilizada pelo interessado para acessar o protocolo anteriormente gerado para complementar<br>e/ou corrigir informações.<br>Informações do Responsável Técnico: | 0 |

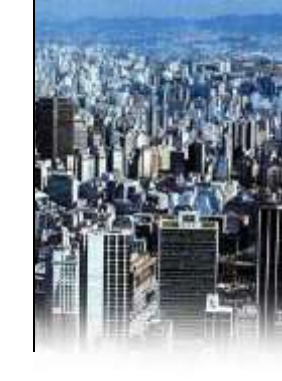

**1.**Em **"Solicitação Licença de Funcionamento"**, o responsável pelo uso faz o pedido de licença e preenche os formulários com as informações solicitadas.

Este deve ser sempre o 1º passo do licenciamento.

2.Em "Informações do Responsável Técnico", o responsável técnico (quando houver a necessidade de intervenção deste para obtenção da licença e conforme informado no protocolo) complementa os dados previamente informados pelo responsável pelo uso.

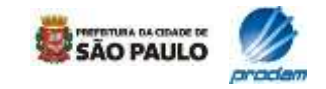

# 2.1 Dados do responsável pelo uso

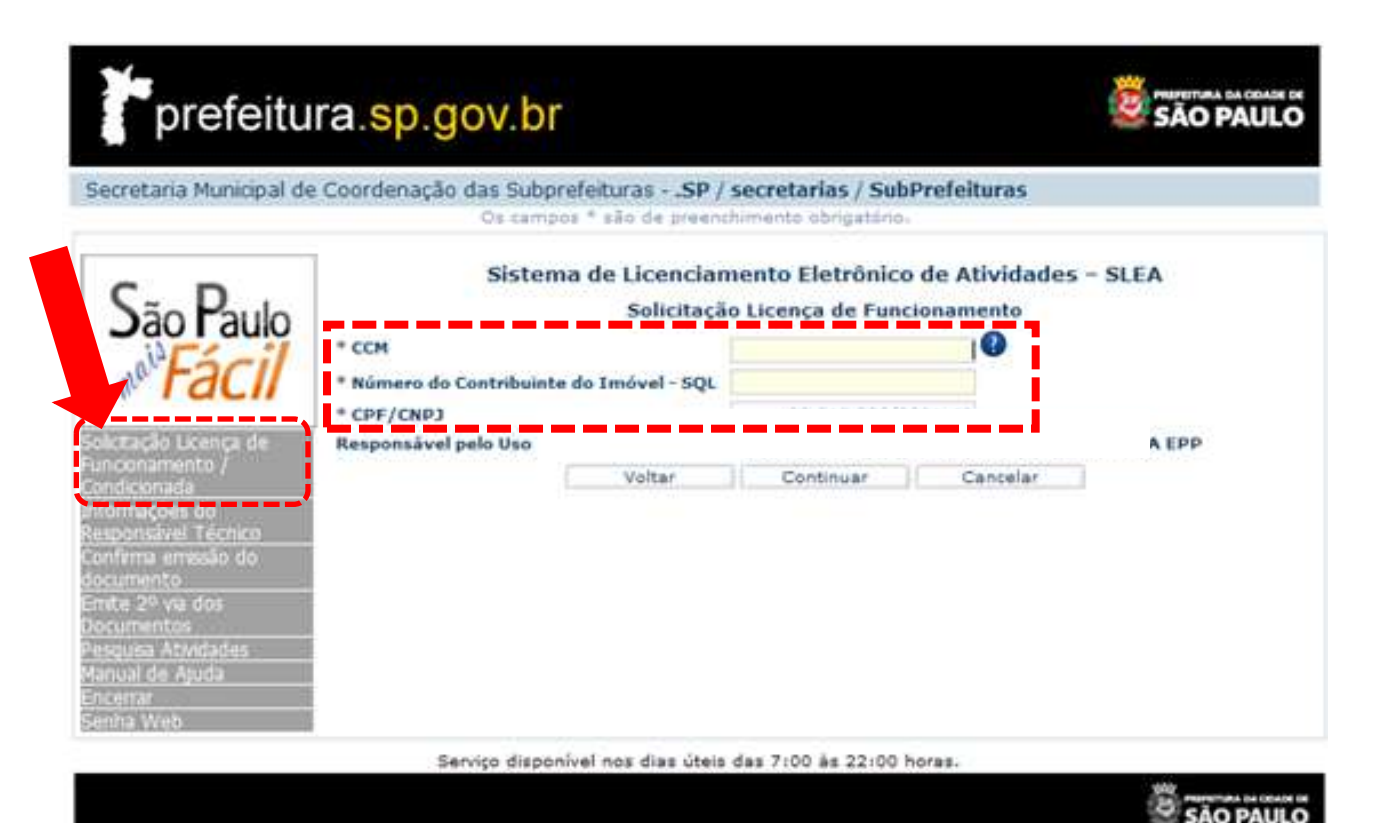

1. A tela inicial do módulo "Solicitação Licença de Funcionamento" requer do usuário a digitação dos números de CCM do estabelecimento e SQL do imóvel onde a atividade será instalada.

**2.** Para consultar o CCM acesse:

www.prefeitura.sp.gov. br/cidade/secretarias/f inancas/servicos/ccm/

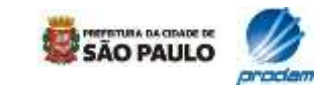

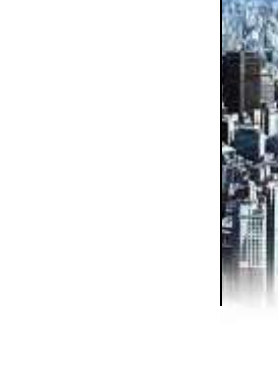

### **2.2 Protocolos existentes**

| etaria Municipal de Coordenação das Subpre | feiturasSP / secre    | tarias / SubPrefeituras                                                                                          |   |  |
|--------------------------------------------|-----------------------|----------------------------------------------------------------------------------------------------|---|--|
|                                            | and the second second | and the second second second second second second second second second second second second second second second |   |  |
| CCM:                                       | 1103                  | CPF/CNP3: NOR                                                                                                    |   |  |
| Responsável pelo Uso:                      |                       |                                                                                                    |   |  |
| Razão Social:                              | 80000                 |                                                                                                    |   |  |
| Número do Contribuinte do Imóvel - SQL:    | 0000                  |                                                                                                    |   |  |
| SubPrefeitura                              |                       |                                                                                                    |   |  |
| Número Protoc                              | olo                   | Data Solicitação                                                                                                 |   |  |
| 101000000                                  | 1                     | 10/02/2009                                                                                                    | 1 |  |
| 0000002-02                                 |                       | 03/03/2009                                                                                                    |   |  |
|                                            | Nevo Protocolo        |                                                                                                    |   |  |
|                                            |                       |                                                                                                    |   |  |
|                                            |                       |                                                                                                    |   |  |
|                                            |                       |                                                                                                    |   |  |

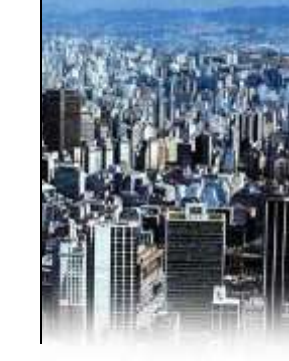

**1.** Se o responsável pelo uso possuir protocolo em aberto, ele será listado neste momento.

**2.** O usuário poderá acessar o protocolo existente (clicando sobre o número).

**3.** Se o interessado estiver acessando o sistema pela primeira vez, esta tela não será exibida.

### 4. Os protocolos do SLEA têm validade de 30 dias.

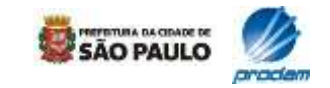

### 2.3 Termo de Ciência

| prefeitura.sp.gov.br                                                                                                    | SÃO PAULO                                                                                                    |
|----------------------------------------------------------------------------------------------------|----------------------------------------------------------------------------------------------------|
| Secretaria Municipal de Coordenação das SubprefeiturasSP / secretarias / SubPrefeit<br>Os tampos * são de preenchimento obrgatória.                                                                                                    | turas                                                                                                    |
| Termo de Ciência para Auto de Licença de Funcionamento expedid                                                                                                    | lo Eletronicamente                                                                                                    |
|                                                                                                    | CCM                                                                                                    |
|                                                                                                    | SQL:                                                                                                    |
| Aceitação dos termos e condições iniciais do e-processo:                                                                                                    | ~                                                                                                    |
| Eu, na qualidade de representante legal de estabelecimento ou profissional autónomo resp<br>obtenção do Auto de Licença de Funcionamento/Auto de Licença de Funcionamento Condicio<br>concordância com o seguintei<br>O Auto de Licença de Funcionamento/Auto de Licença de Funcionamento Condicionado expe<br>de Prefeitura, que autoriza a ocupação ou utilização do individe para instalação e funcioname<br>industriais, institucionais e de prestação de serviços, é condicionado ao atendimento da leg<br>especial, às normas de parcelamento, uso e ocupação do solo, de segurança, higiene, de a<br>orianças, adolescentes, idosos e portadores de deficiência e de proibição à prática do racism<br>atentatória aos direitos e garantias fundamentais, sendo vedado ainda facilitar ou fazer api<br>exploração sexual de crianças e adolescentes, o comércio de substâncias tóxicas ou a explo<br>Declaro, sob az penais da Leii<br>- que os dados informados neste formulário são verdadeiros e que a inexatidão, irreguland<br>das informações relativas a elenciamento eletrônico subjeitará o responsável, juntamente s<br>derem causa, às penalidades administrativas, civis e criminais cabireis;<br>- que os dados relativos à edificação estão absolutamente corretos, não havendo impedimi-<br>ordem, no tocante a sua utilização e | ionaživel pela atividade, visando a<br>onado, declaro ciência e manifesto<br>edido pela autoridade competente<br>ento de atividades comerciais,<br>gislação pertinente em vigor, em<br>iosseego público, de proteção às<br>no ou qualquer discriminação<br>ologia, incentivo, mediação da<br>oração de jogo de azar.<br>Isde ou falsidade na prestação<br>com as demais pessoas que<br>entos de terceiros, e de qualquer |
| <ul> <li>- que a atividade atende às exigências legais (gerais e especient) relativas ao seu envolcio</li> <li>Não Aceito os Termos</li> <li>Voltar</li> <li>Cantornas</li> </ul>                                                                                                    | u - estar ciente de que a 🥂                                                                                                    |
|                                                                                                    | Página: 2 de 3                                                                                                    |

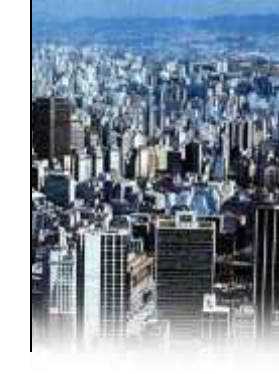

 O SLEA requer do usuário a aceitação do Termo de ciência para o Auto de Licença de Funcionamento expedido eletronicamente.

2. Neste termo, o usuário declara, entre outras coisas, que se responsabilizará civil e criminalmente pela inexatidão, irregularidade ou falsidade das informações prestadas.

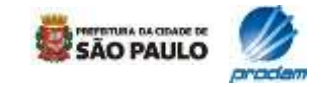

# 2.4 Informações cadastrais (sistema)

| prefeitura.sp.gov                      | v.br                                                                                 |              |
|----------------------------------------|--------------------------------------------------------------------------------------|--------------|
| Secretaria Municipal de Coordenação da | : SubprefeiturasSP / secretarias / Su<br>a campos * são da preenchimento obrigatorio | bPrefeituras |
| Informa                                | ções Cadastrais do Local do Funcio                                                   | namento      |
| Protocolo (Número/Ano)                 |                                                                                      |              |
| Código de Verificação do Protocolo     |                                                                                      |              |
| CCM                                    |                                                                                      |              |
| Razão Social                           |                                                                                      |              |
| Número do Contribuinte do Imóvel - SQL |                                                                                      |              |
| CPF/CNP3                               |                                                                                      |              |
| * RG                                   |                                                                                      |              |
| Nome Fantasia 🔘 Sim 🔘 Não              |                                                                                      |              |
|                                        | Dados do Imóvel                                                                      |              |
| lesponsável pelo uso                   |                                                                                      |              |
| Endereço do Imóvel                     |                                                                                      |              |
| Complemento                            | Bairro                                                                               | CEP          |
| Grupo de Atividade:                    |                                                                                      |              |
| Atividader                             |                                                                                      | *            |
| the method watch is                    | State State State State                                                              |              |

 Nesta tela é exibido o formulário onde o usuário informa os dados relativos à atividade a ser licenciada.

2. Alguns campos do formulário estão previamente preenchidos com informações prestadas pelo usuário em etapas anteriores e por informações cadastrais disponibilizadas pelos bancos de dados da Prefeitura. Estas informações não poderão ser editadas.

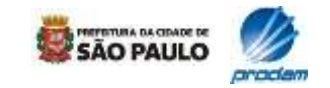

### 2.4 Informações cadastrais (sistema)

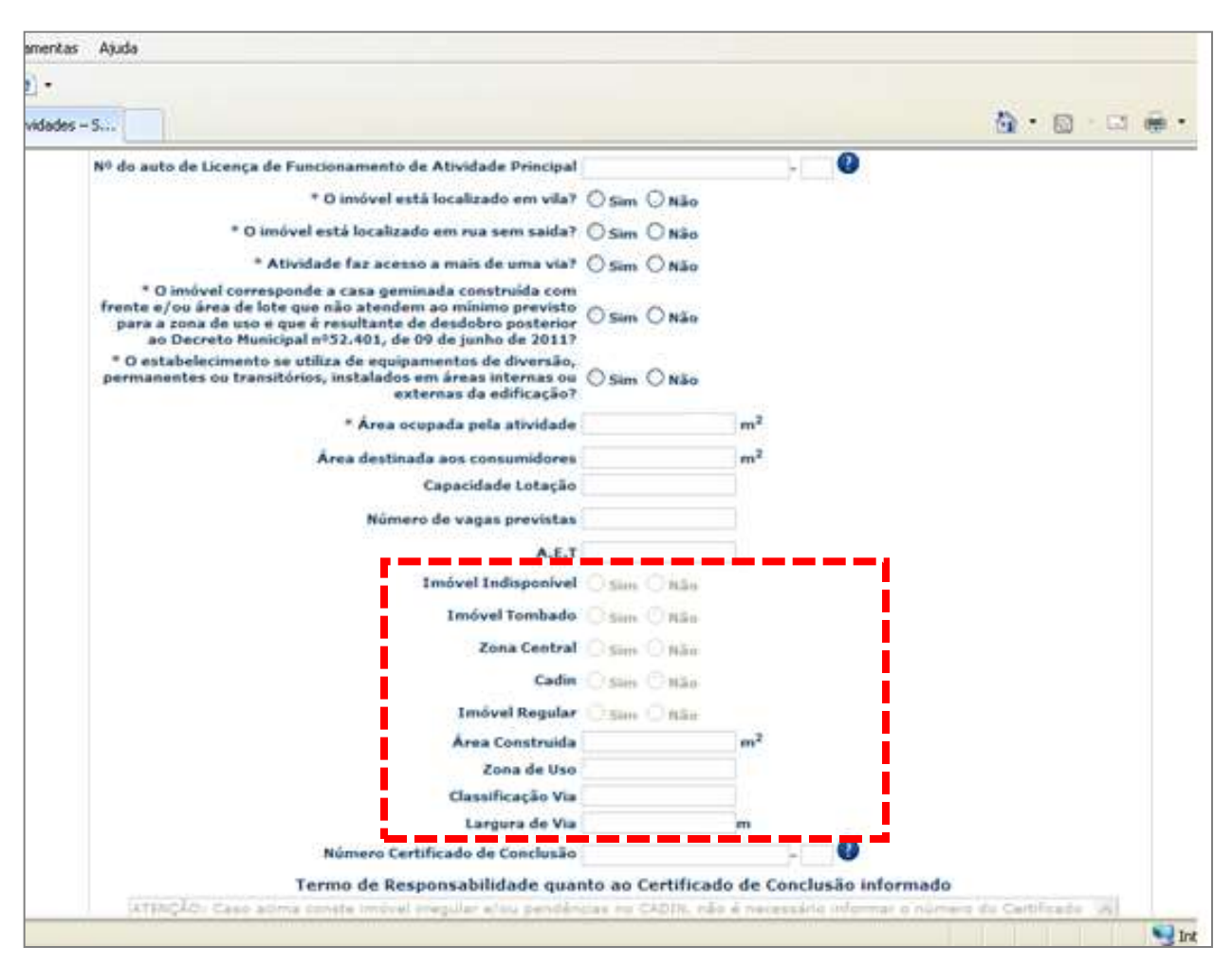

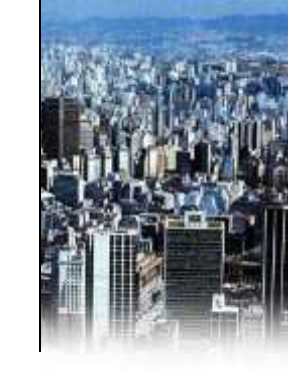

**3.** Entre estas informações que são obtidas automaticamente através de bancos de dados estão o CPF/CNPJ, endereço e zoneamento, por exemplo.

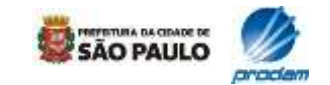

# 2.5 Informações do resp. pelo uso

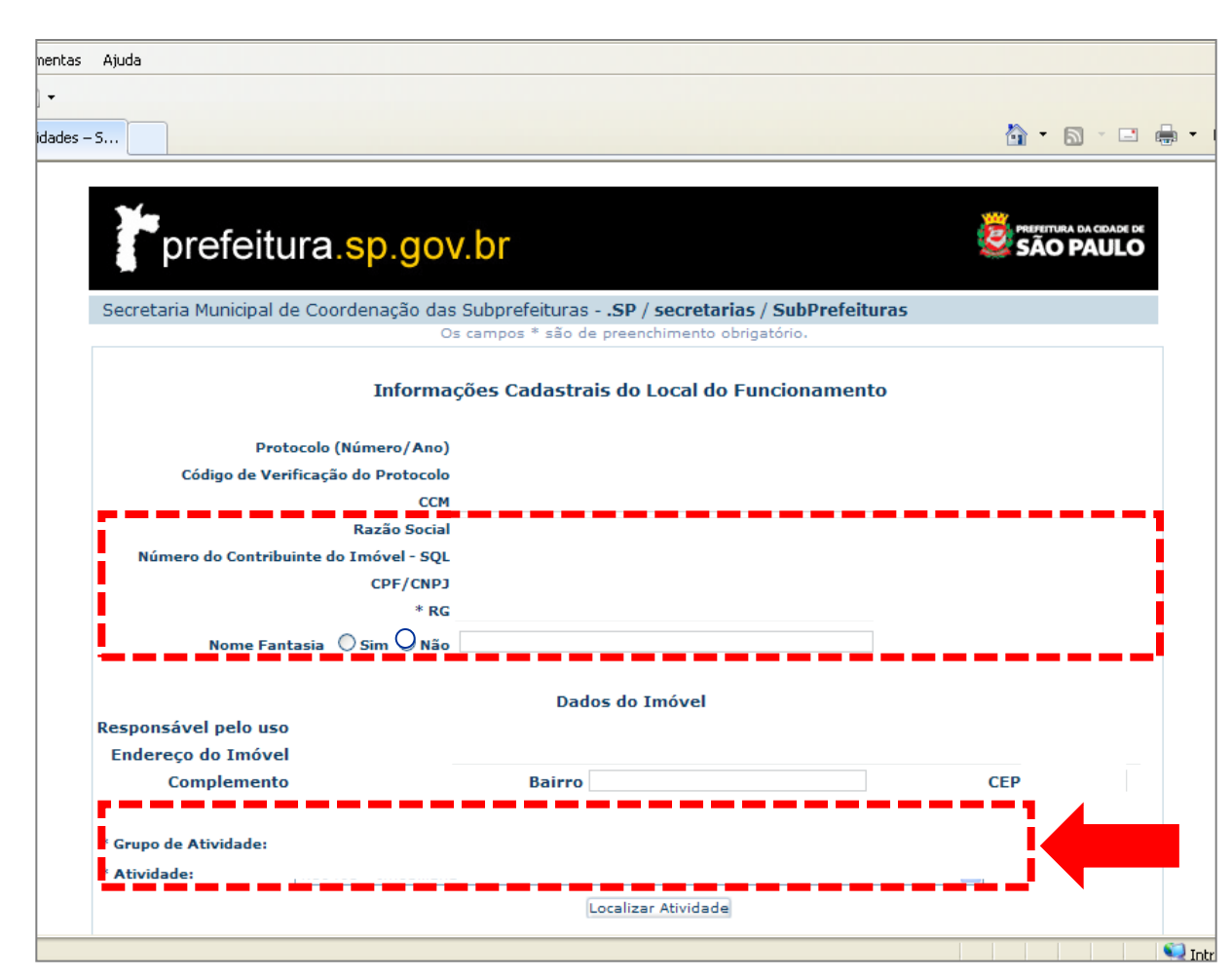

**1.** Os campos destacados deverão ser preenchidos.

 Para verificar a classificação da atividade desejada, o interessado poderá clicar em:
 LOCALIZAR ATIVIDADE

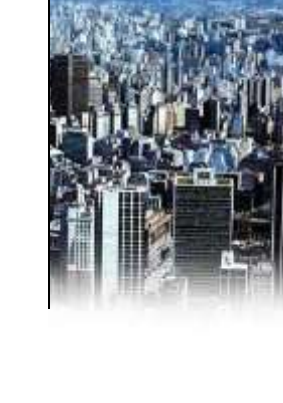

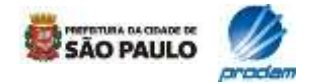

### 2.5 Informações do resp. pelo uso

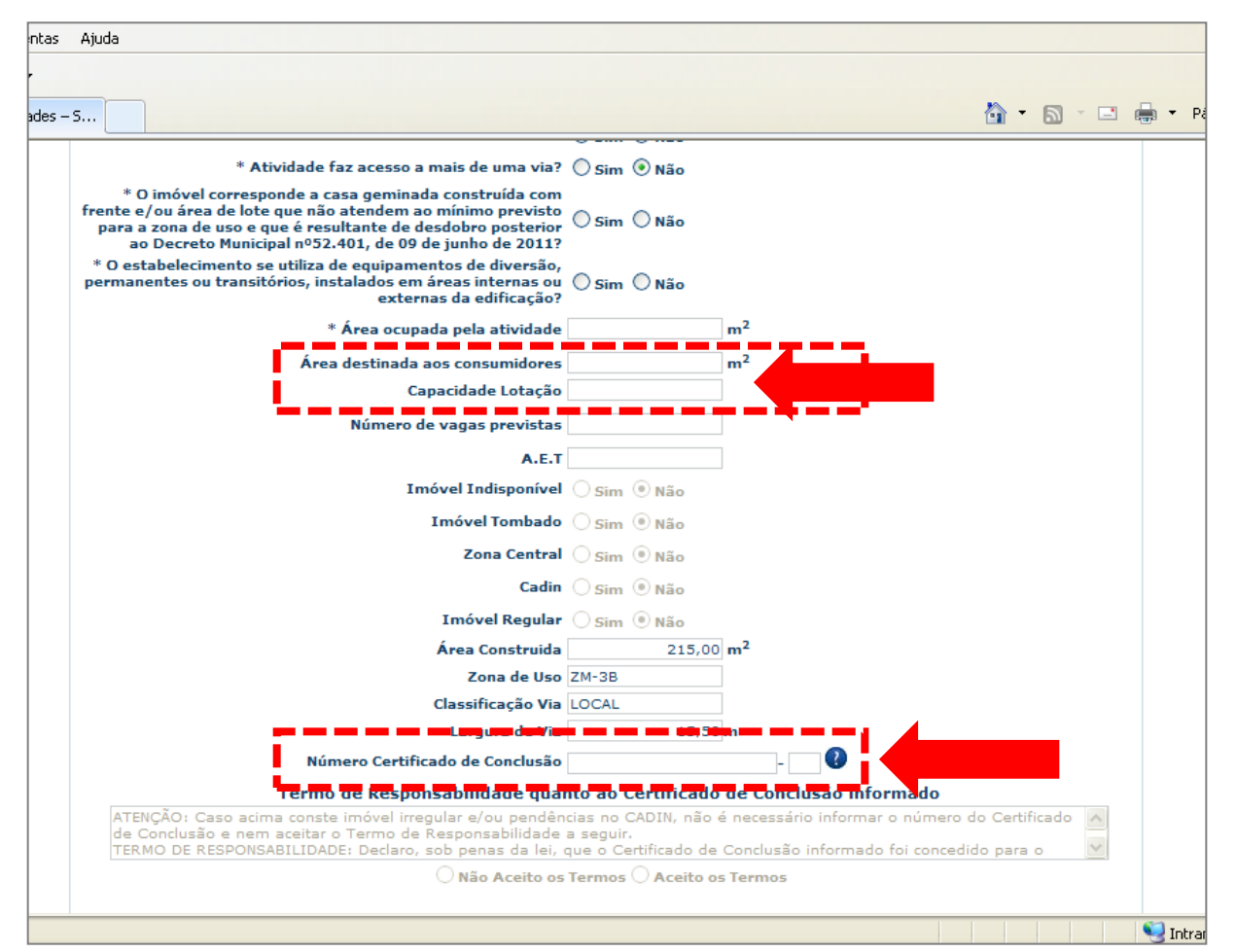

3. Os campos "Área destinada aos consumidores", "Capacidade de Lotação", "Número do Certificado de Conclusão" e "Número da licença da atividade principal", somente serão exigidos em casos específicos.

**4.** Escritórios e consultórios com área de imóvel superior a 150 m<sup>2</sup>, mesmo aqueles localizados em condomínios com área superior a 1500m<sup>2</sup>, estarão dispensados do responsável técnico caso possuam Certificado de Conclusão (Habite-se) com até 5 anos de emissão e área de sua fração e ocupada de até 1500 m<sup>2</sup>. Esta dispensa não é válida para os pedidos de licença condicionada.

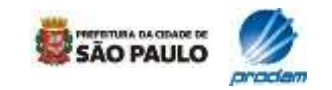

### 2.5 Informações do resp. pelo uso

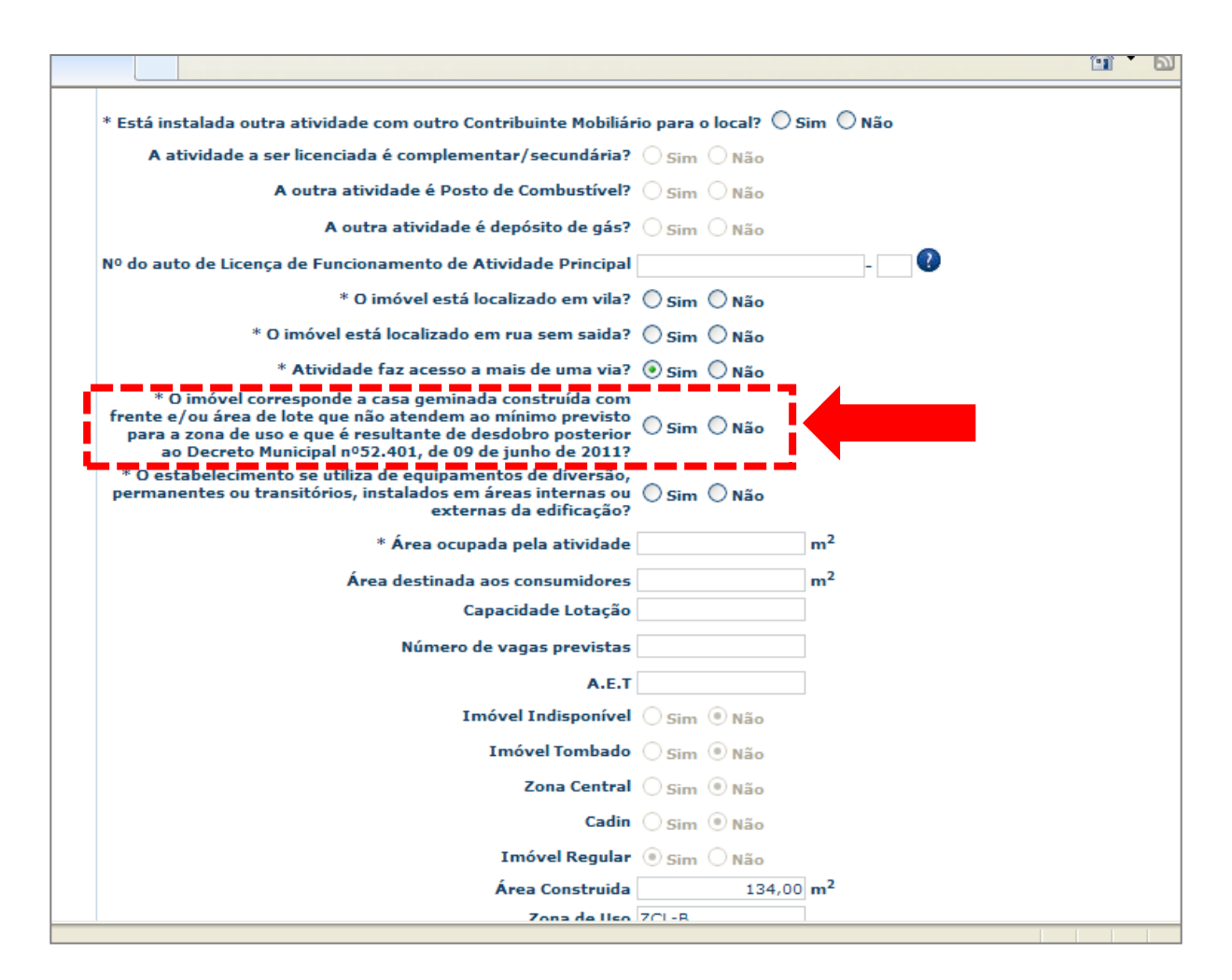

**5.** No campo indicado ao lado, o responsável pelo uso deverá informar se a atividade será instalada em casa geminada que tenha sofrido desdobro posteriormente à publicação do Decreto Municipal nº 52.401, de 09 de junho de 2011, e que não atenda à frente e/ou área mínimas do lote genérico da zona de uso.

**Obs.:** Para ver quais as dimensões mínimas do lote na sua zona de uso, acesse o endereço eletrônico da Subprefeitura correspondente à localização do seu imóvel, entre em Plano Regional e posteriormente acesse o Quadro número 04.

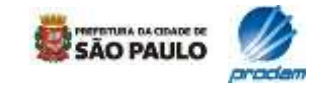

### 2.5 Informações do resp. pelo uso

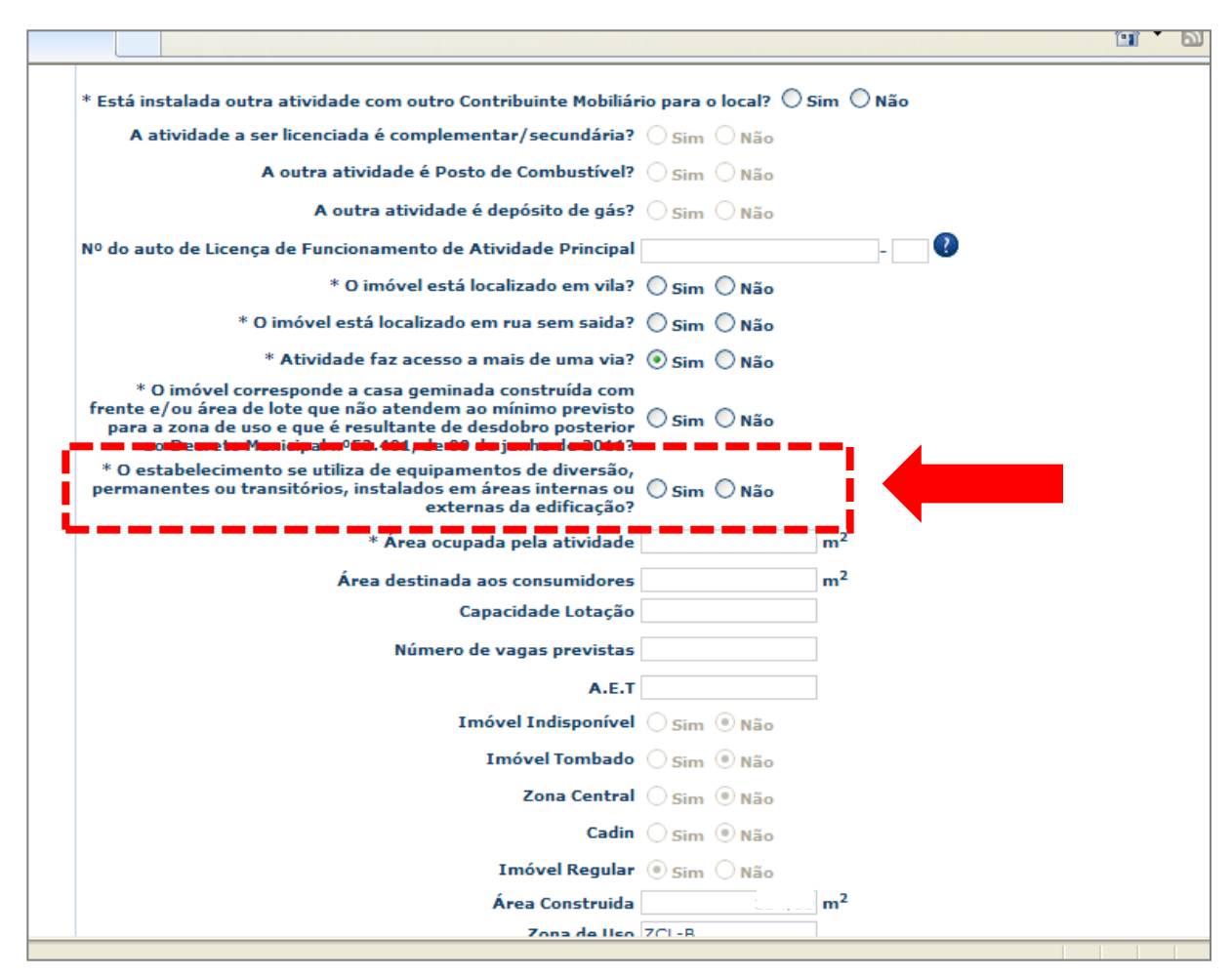

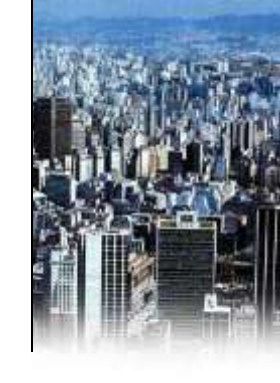

**6.** Equipamento de diversão: O responsável pelo uso também deverá informar se possui equipamento(s) de diversão, permanente(s) ou transitório(s), instalado(s) em áreas internas ou externas do imóvel (\*).

Caso informe **"Sim"**, posteriormente, o sistema eletrônico apresentará Termo Eletrônico de Responsabilidade quanto aos Equipamentos de Diversão, para ciência e opção de aceite (ver item 2.6).

\*Decreto Municipal 52.587/11

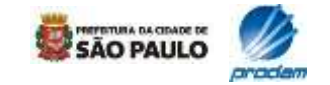

# 2.6 Termos e declarações

| <u>A</u> rquivo <u>E</u> ditar E <u>x</u> ibir <u>F</u> avoritos Fegramentas Aj <u>u</u> da                                                                                                    |                   |
|----------------------------------------------------------------------------------------------------|-------------------|
| 😪 🎄 🎉 Licença de Funcionamento Eletrônica 🍈 🔹 🗟 🔹 🎰 🔹 🔂 Eágina 🗸 🎲 Ferrame                                                                                                    | n <u>t</u> as + » |
| prefeitura.sp.gov.br                                                                                                    | . ¤€<br>0         |
| Secretaria Municipal de Coordenação das Subprefeituras - <b>.SP / secretarias / SubPrefeituras</b><br>Os campos * são de preenchimento obrigatório.                                                                                                    |                   |
| Termo de Responsabilidade do Responsável pelo Uso         Número/Ano do Protocolo         CCM         SQL         SQL         Razão Social         Nome Fantasia         CNPJ/CPF         References de Desponsabilidade guante ao Atendimento ao Condições de Instalação e Inscenedidade                                                                                                    |                   |
| Termo de Kesponsabilidade quanto ao Atendimento as Condições de Instalação e Incomodidade         Declaro estar ciente, sob penas da lei, que a atividade a ser licenciada, atenderá as condições descritas abaixo.         Emissão de ruído: Diurno (7h às 22h) NCA <= 65 decibéis. Noturno (22h às 7h) NCA <= 45 decibéis.         Vibração associada: Conforme o que vier a ser estabelecido pela legislação ambiental federal, estadual ou municipal ou por normas da ABNT, na falta deste critério do órgão ambiental municipal, não devendo os níveis atingidos oferecer riscos à saúde e bem estar da população.         Emissão de radiação: Até os limites por faixa de frequência estabelecidos na Resolução ANATEL/303/2002, ou outra que vier a sucedê+la ou substituí-la, bem como o disposto na legislação municipal, no que se refere à instalação de antenas transmissoras de telefonia celular.         Emissão de odor: Vedada a emissão de substâncias odoriferas na atmosfera em quantidades que possam ser perceptíveis fora dos limites das áreas de suas propriedades.         Emissão de gases, vapores e material particulado: Vedada a emissão ou utilização de processos e operações que gerem gase, vapores e material particulado: Vedada a emissão do u líquidos, e, quando da utilização de combustíveis sólidos ou líquidos, e, quando da utilização de combustíveis sólidos ou líquidos, e, quando da utilização de combustíveis sólidos ou líquidos, e, quando da utilização de combustíveis sólidos ou líquidos, e, quando da utilização de combustíveis gasos não poderão emitir fumaça visível e odorante.         Horário de funcionamento da Atividade: Das 6h às 20h.       Não aceito os termos ô Aceito os termos         Voltar       Continuar       Cancelar |                   |
| 🔍 🔤 Intranet local 🔍 100                                                                                                    | 1% 🔹              |

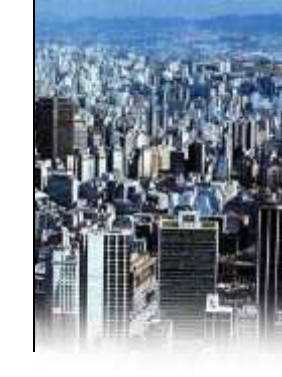

 O usuário deverá ter ciência e optar quanto ao aceite ao Termo de Responsabilidade quanto ao Atendimento às Condições de Instalação e Incomodidade, assim como quanto à regularidade do imóvel.

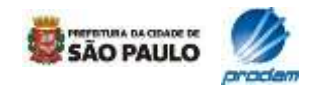

# 2.6 Termos e declarações

| <u>A</u> rquivo Editar Exibir Eavoritos Fe <u>r</u> ramentas A                                                                                                    | uda                                                                                                    |
|----------------------------------------------------------------------------------------------------|----------------------------------------------------------------------------------------------------|
| 🚖 🏟 🌈 Licença de Funcionamento Eletrônica                                                                                                    | 🚵 🔹 🔂 🝸 🖶 🕈 🔂 Página 🔹 🎯 Ferramen <u>t</u> as 🗸 🌺                                                                                                    |
| prefeitura.sp.gov                                                                                                    |                                                                                                    |
| Os                                                                                                    | campos * são de preenchimento obrigatório.                                                                                                    |
| Termo de F                                                                                                    | esponsabilidade do Responsável pelo Uso                                                                                                    |
| CCM SQL                                                                                                    |                                                                                                    |
| Razão Social                                                                                                    |                                                                                                    |
| Nome Fantasia                                                                                                    |                                                                                                    |
| CNPJ/CPF                                                                                                    |                                                                                                    |
| RG<br>Tormo do Rosponsobilidad                                                                                                    | a guante ao Atondimento a Logiclação da Vigilância Canitária                                                                                                    |
| Declaro estar ciente de que a atividade<br>de Vigilância Sanitária (CMVS) junto à 0<br>Saúde (SMS), situada na Rua Santa IS<br>ao art. 90 da Lei Municipal nº 13.725,<br>as penas previstas em seu Capítulo V                                                                               | está sujeita a vigilância sanitária, devendo requerer o Cadastro Municipal<br>coordenação de Vigilância em Saúde (COVISA), da Secretaria Municipal de<br>abel, 181 - Praça de Atendimento, das 09:00 às 16:00, em cumprimento<br>le 9 de janeiro de 2004 (Código Sanitário do Município de São Paulo), sob<br>Infrações Sanitárias e Penalidades.                                             |
| •<br>Termo de Responsabilidade qu                                                                                                    | Não aceito os termos 🔾 Aceito os termos<br>anto ao Atendimento as Condições de Instalação e Incomodidade                                                                                                    |
| Declaro estar ciente, sob penas da lei,<br>Emissão de ruído: Diurno (7h às 22h)<br>Horário de carga e descarga: Das 6h à<br>Vibração associada: Conforme o que v<br>municipal ou por normas da ABNT, na<br>atingidos oferecer riscos à saúde e ber<br>Emisção do radiação: Má os limitos po | que a atividade a ser licenciada, atenderá as condições descritas abaixo<br>ICA <= 65 decibéis. Noturno (22h às 7h) NCA <= 45 decibéis.<br>; 20h, exceto para carga e descarga ao comércio de jornais e revistas.<br>er a ser estabelecido pela legislação ambiental federal, estadual ou<br>alta deste critério do órgão ambiental municipal, não devendo os níveis<br>n estar da população. |
|                                                                                                    | 🔰 🔮 Intranet local 🛛 🔍 100% 🝷 🛒                                                                                                    |

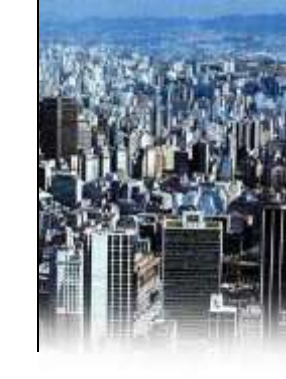

2. Para algumas atividades, é necessário também que o requerente tenha ciência e opte quanto ao aceite do Termo de Responsabilidade quanto ao Atendimento à Legislação da Vigilância Sanitária.

Para acessar a pagina da Vigilância Sanitária acesse o link:

www.prefeitura.sp.gov. br/cidade/secretarias/ saude/vigilancia\_em\_s aude/

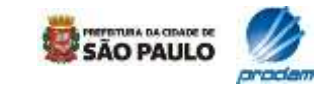

### 2.6 Termos e declarações

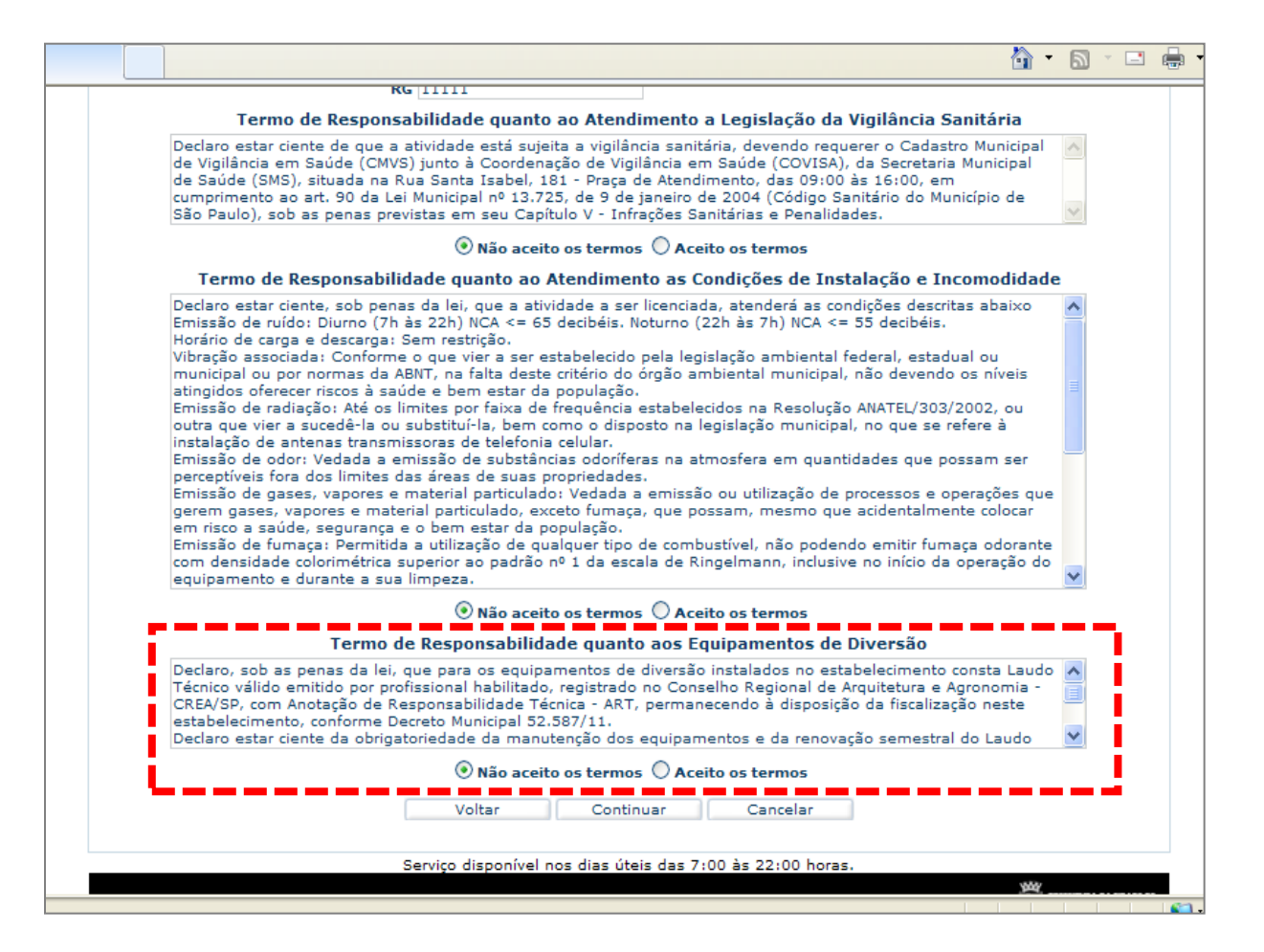

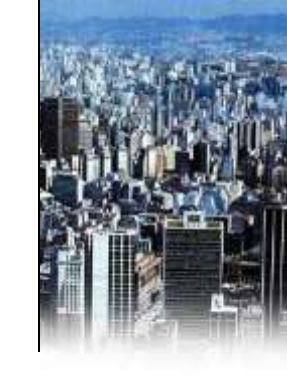

**3.** Para os casos em que tenha sido declarado possuir equipamentos de diversão, permanentes ou transitórios, instalados em áreas internas ou externas da edificação, o resp. pelo uso deverá ter ciência e optar quanto ao aceite do Termo de Responsabilidade quanto aos Equipamentos de Diversão.

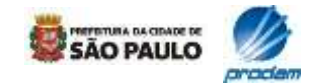

### 2.6 Termos e declarações

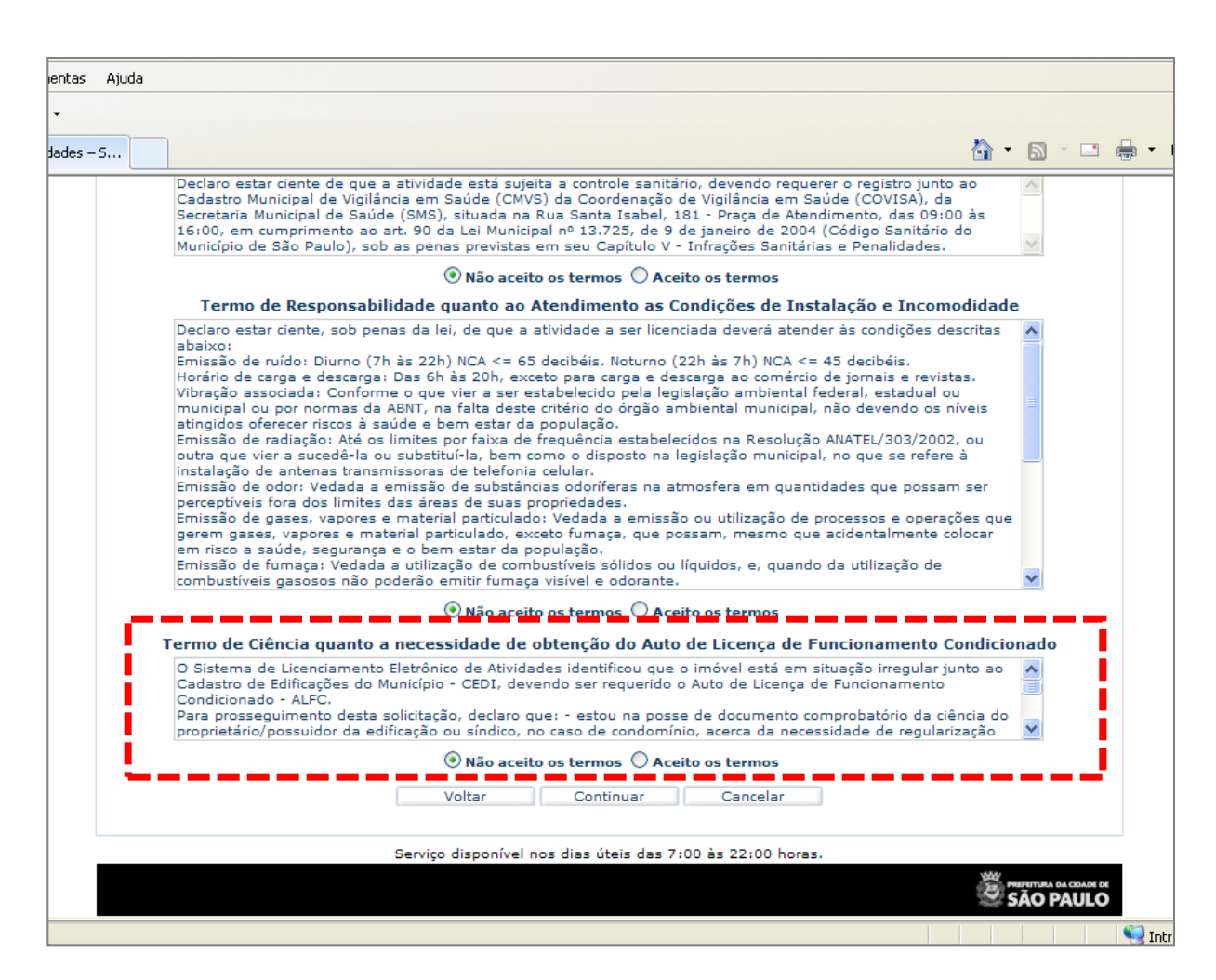

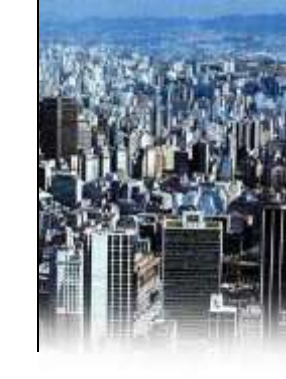

**4.** Para os casos em que o sistema tenha apontado a possibilidade de obtenção do Auto de Licença de Funcionamento Condicionado, o resp. pelo uso deverá optar quanto ao aceite do Termo de Ciência quanto à necessidade de obtenção do Auto de Licença de Funcionamento Condicionado, além do termo de Responsabilidade quanto ao Atendimento às Condições de Instalação e Incomodidade.

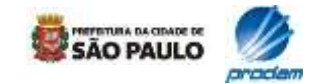

# 2.7 Geração de protocolo

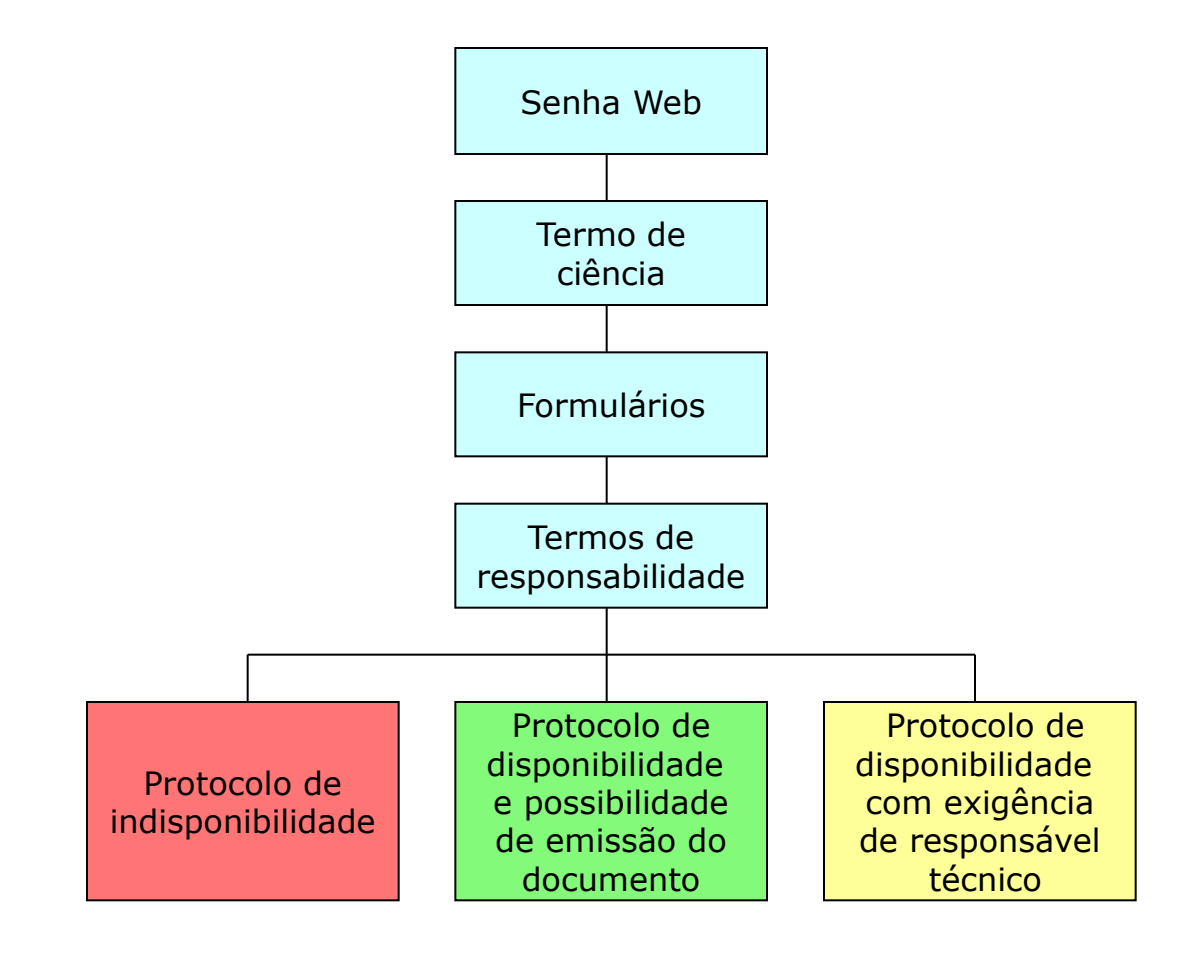

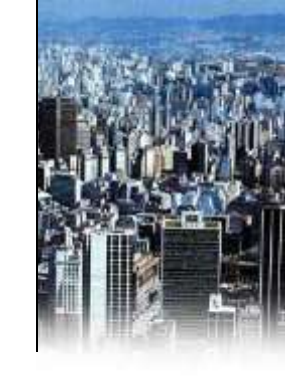

 Após o interessado incluir no sistema todas as informações requeridas e assinar eletronicamente os termos de responsabilidade necessários, o SLEA irá gerar o protocolo do pedido, que poderá ser de indisponibilidade (nos casos em que a licença for negada) ou de disponibilidade (quando a licença puder ser concedida).

2. O sistema exigirá a intervenção de um responsável técnico, nos casos de atividades instaladas em imóveis com área total superior a 150m<sup>2</sup>. Quando não houver esta exigência e for obtido um protocolo disponível, a licença poderá ser emitida imediatamente.

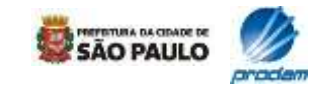

# 2.7 Geração de protocolo

| Arquivo Editar Exibir Favoritos Ferra | mentas Ajuda              |                                        |
|---------------------------------------|---------------------------|----------------------------------------|
| 😪 🏟 🌈 Licença de Funcionamento Eletr  | ônica                     | 🟠 🔹 🔝 🕤 🖶 🔹 📴 Eágina 🔹 🎯 Ferramentas 🔹 |
|                                       |                           | ^                                      |
| Mar.                                  |                           | 100                                    |
| prefeitura.sp                         | .gov.br                   |                                        |
|                                       | 0                         |                                        |
| Secretaria Municipal de Coordena      | ação das Subprefeitura:   | .SP / secretarias / SubPrefeituras     |
|                                       |                           |                                        |
|                                       | Emite F                   | stocolo/Guia                           |
| ССМ                                   | :0000000                  |                                        |
| SQL                                   | 000000                    |                                        |
| Número / Ano do Protocolo             | 000000                    |                                        |
|                                       |                           |                                        |
| Guia                                  | 000000                    |                                        |
|                                       |                           | Sair                                   |
|                                       |                           |                                        |
|                                       | Servico disponível pos di | úteis das 7:00 às 22:00 horas.         |
|                                       | Serviço disponível nos di |                                        |
|                                       |                           | SÃO PAULO                              |
|                                       |                           | Sector Intranet local Sector 100% -    |

**3.** Quando todos os requisitos para a emissão da licença são atendidos, o sistema emite um **protocolo de disponibilidade**.

**4.** O requerente deverá imprimir este protocolo para ter acesso ao código de verificação, que posteriormente possibilitará a emissão da licença, quando não há necessidade de intervenção do responsável técnico, ou possibilitará a continuidade do licenciamento pelo responsável técnico.

- Clique na imagem da **impressora** para visualizar e imprimir o protocolo.

- A guia é isenta de pagamento para o SLEA

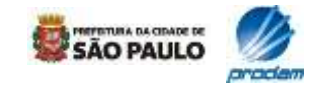

# 2.7 Geração de protocolo

|            | es - SLEA - Windows Internet                               | Explorer                                                                          |                         |
|------------|------------------------------------------------------------|-----------------------------------------------------------------------------------|-------------------------|
| _WEB/Form  | ns/frmEmissaoProtocolo.aspx?nrProt=0                       | 0.000.022-128&guia=000.000.000-0&IND_OBRT_RESP=S&P_IND_LICE_CNDC=I&               | ✓ (+) ×                 |
| Ajuda      |                                                            |                                                                                   |                         |
|            |                                                            |                                                                                   |                         |
| -5         |                                                            |                                                                                   | 👌 • 🔊 - 🖻               |
|            |                                                            |                                                                                   |                         |
|            |                                                            |                                                                                   | PREFEITURA DA CIDADE DE |
|            | prefeitura.sp.                                             | gov.br                                                                            | 😂 SÃO PAULO             |
| Socra      | taria Municipal de Ceerdenae                               | ão dos Suborofoituros - SD / socretorios / SubDrefaituros                         |                         |
| Secre      | cana Municipal de Coordenaç                                | Os campos * são de preenchimento obrigatório.                                     |                         |
|            |                                                            | Funite Durate and a Covin                                                         |                         |
|            |                                                            | Emite Protocolo/Gula                                                              |                         |
|            | CCM                                                        |                                                                                   |                         |
|            | SOL                                                        |                                                                                   |                         |
| - <b>-</b> | Protocolo necessita de Respu                               |                                                                                   |                         |
|            | Será necessária a intervenção                              | o de um responsável técnico para dar continuidade à solicitação do Auto d         | e Licença 🔥             |
|            | de Funcionamento / Auto de<br>deverão ser sanadas primeira | Licença de Funcionamento Condicionado. Caso existam indisponibilidades<br>amente. | , estas                 |
|            |                                                            |                                                                                   | ~                       |
|            |                                                            |                                                                                   |                         |
|            | Número/Ano do Protocolo                                    | 0.000.022-12                                                                      |                         |
|            |                                                            | Sair                                                                              |                         |
|            |                                                            | Serviço disponível nos dias úteis das 7:00 às 22:00 horas.                        |                         |
|            |                                                            |                                                                                   |                         |
|            |                                                            |                                                                                   | The second of clones of |

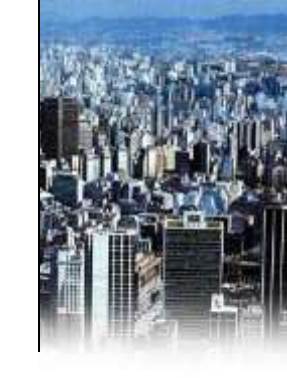

**5.** Em caso de necessidade de responsável técnico, o SLEA emitirá um protocolo disponível informando esta obrigatoriedade.

- Clique na imagem da **impressora** para visualizar e imprimir o protocolo.

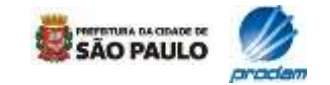

# 2.7 Geração de protocolo

| /Forms/frmEmissaoProtocolo.aspx?nrProt=0.0                                                                                                    | 000.021-12&IND OBRT RESP=5&P_IND LICE CNDC=N&                                                                                                    | ✓ 4+                                                               |
|----------------------------------------------------------------------------------------------------|----------------------------------------------------------------------------------------------------|--------------------------------------------------------------------|
| uda .                                                                                                    |                                                                                                    |                                                                    |
|                                                                                                    |                                                                                                    |                                                                    |
|                                                                                                    |                                                                                                    |                                                                    |
|                                                                                                    |                                                                                                    | 🙆 * 🗟 *                                                            |
|                                                                                                    |                                                                                                    |                                                                    |
|                                                                                                    |                                                                                                    | Contrast a cida                                                    |
| prefeitura.sp.g                                                                                                    | jov.br                                                                                                    | são Pau                                                            |
|                                                                                                    |                                                                                                    |                                                                    |
| ecretaria Municipal de Coordenação                                                                                                    | o das Subprefeituras - <b>.SP</b> / <b>secretarias</b> / <b>SubPre</b>                                                                                                    | feituras                                                           |
|                                                                                                    | Os campos * são de preenchimento obrigatório.                                                                                                    |                                                                    |
|                                                                                                    | Emite Protocolo/Guia                                                                                                    |                                                                    |
|                                                                                                    |                                                                                                    |                                                                    |
| ССМ                                                                                                    |                                                                                                    |                                                                    |
| SQL                                                                                                    |                                                                                                    |                                                                    |
| Protocolo necessita de Respon                                                                                                    | nsável Técnico                                                                                                    |                                                                    |
| Será necessária a intervenção d                                                                                                    | de um responsável técnico para dar continuidade à solici                                                                                                    | itação do Auto de Licença 🛛 🔨                                      |
| de Funcionamento / Auto de Lio<br>deverão ser sanadas primeiram                                                                                                    | cença de Funcionamento Condicionado. Caso existam in<br>nente.                                                                                                    | disponibilidades, estas                                            |
|                                                                                                    |                                                                                                    | ~                                                                  |
| Motivos da Indisponibilidade                                                                                                    |                                                                                                    |                                                                    |
| notivos da maispomoniadade                                                                                                    | o licenciamento eletrônico.                                                                                                    | ^                                                                  |
| Zoneamento indisponível para                                                                                                    | para informações quanto à viabilidade e documentação :<br>uto de Licença de Funcionamento. Endereço na página:                                                                                                    | necessária para o                                                  |
| Zoneamento indisponível para<br>Dirija-se à Subprefeitura local p<br>requerimento e obtenção do A                                                                                                    |                                                                                                    | <ol> <li>Este protocolo não</li> <li>Este protocolo não</li> </ol> |
| Zoneamento indisponível para<br>Dirija-se à Subprefeitura local p<br>requerimento e obtenção do Au<br>http://portal.prefeitura.sp.gov.                                                                                                    | .br/secretarias/subprefeituras/subprefeituras/dados/000                                                                                                    |                                                                    |
| Zoneamento indisponível para<br>Dirija-se à Subprefeitura local j<br>requerimento e obtenção do Ar<br><u>http://portal.prefeitura.sp.gov.</u><br>reconhece a regularidade da er<br>pela Prefeitura de São Paulo. A                                                             | .br/secretarias/subprefeituras/subprefeituras/dados/000;<br>dificação nem substitui qualquer documento comprobató<br>\ expedição deste protocolo não implica o reconhecimen                                                | to da inexistência de                                              |
| Zoneamento indisponível para<br>Dirija-se à Subprefeitura local p<br>requerimento e obtenção do A<br><u>http://portal.prefeitura.sp.gov.</u><br>reconhece a regularidade da er<br>pela Prefeitura de São Paulo. A<br>débitos no CADIN (Cadastro In                             | br/secretarias/subprefeituras/subprefeituras/dados/000;<br>dificação nem substitui qualquer documento comprobatót<br>A expedição deste protocolo não implica o reconhecimen<br>formativo Municipal).                       | ito da inexistência de                                             |
| Zoneamento indisponível para<br>Dirija-se à Subprefeitura local p<br>requerimento e obtenção do A<br><u>http://portal.prefeitura.sp.gov.</u><br>reconhece a regularidade da er<br>pela Prefeitura de São Paulo. A<br>débitos no CADIN (Cadastro In                             | br/secretarias/subprefeituras/subprefeituras/dados/000<br>dificação nem substitui qualquer documento comprobaté<br>A expedição deste protocolo não implica o reconhecimen<br>formativo Municipal).                         | to da inexistência de                                              |
| Zoneamento indisponível para<br>Dirija-se à Subprefeitura local p<br>requerimento e obtenção do Ar<br><u>http://portal.prefeitura.sp.gov.</u><br>reconhece a regularidade da er<br>pela Prefeitura de São Paulo. A<br>débitos no CADIN (Cadastro In                            | br/secretarias/subprefeituras/subprefeituras/dados/000<br>dificação nem substitui qualquer documento comprobaté<br>A expedição deste protocolo não implica o reconhecimen<br>formativo Municipal).                         | to da inexistência de                                              |
| Zoneamento indisponível para<br>Dirija-se à Subprefeitura local p<br>requerimento e obtenção do Ar<br><u>http://portal.prefeitura.sp.gov.</u><br>reconhece a regularidade da er<br>pela Prefeitura de São Paulo. A<br>débitos no CADIN (Cadastro In<br>Kimero/Ano do Protocolo | br/secretarias/subprefeituras/subprefeituras/dados/000<br>dificação nem substitui qualquer documento comprobaté<br>A expedição deste protocolo não implica o reconhecimen<br>(formativo Municipal).<br>0.000.021-12        | to da inexistência de                                              |
| Zoneamento indisponível para<br>Dirija-se à Subprefeitura local p<br>requerimento e obtenção do Ar<br><u>http://portal.prefeitura.sp.gov.</u><br>reconhece a regularidade da er<br>pela Prefeitura de São Paulo. A<br>débitos no CADIN (Cadastro In<br>Kimero/Ano do Protocolo | br/secretarias/subprefeituras/subprefeituras/dados/000<br>dificação nem substitui qualquer documento comprobaté<br>A expedição deste protocolo não implica o reconhecimen<br>formativo Municipal).<br>0.000.021-12<br>Sair | to da inexistência de                                              |

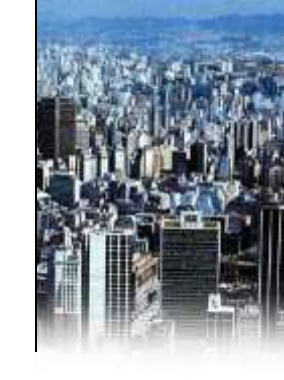

**6.** Em caso de não atendimento às condições para o licenciamento, o SLEA irá gerar um **protocolo de indisponibilidade** e mostrará ao requerente o(s) motivo(s) para a não obtenção da licença. Caso a indisponibilidade seja não sanável para o licenciamento eletrônico ela será priorizada e será emitida independente de demais indisponibilidades.

- Clique na imagem da **impressora** para visualizar e imprimir o protocolo.

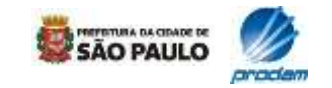

### 2.7 Geração de protocolo

| icença de Funcionamento Eletrônica - Windows Internet Explorer                                                                                                    |  |
|----------------------------------------------------------------------------------------------------|--|
| PMSP - Prefeitura da Cidade de São Paulo<br>SMSP - Secretária Municipal de Coordenação das Subprefeituras<br>Licença de Funcionamento Eletrônia<br>Relação de Indisponibilidade/Impossibilidade (Protocolo: 0.000.000 -09<br>Emissão: 03/03/2009 Validade Protocolo: 63/04/2009                             |  |
| No Contribuinte do Imóvel (SQL): XXX<br>C.C.M.: XXX Razão tXXX                                                                                                    |  |
| Responsável pelo Uso:     -************************************                                                                                                    |  |
| Dados do Imóvel       Endereço:     XXX     Complem.:       Bairro:     CEP:     XXX       Área Ocupada:     200,00m²     Zona de Uso:       Zona de Uso:     ZM-3A - ZONA MISTA DE ALTA DENSIDADE - A       Largura da Via:     Classificação da Via:                                                      |  |
| Atividade       Grupo de Atividade:       NR2-03 - Oficinas.         Atividade:       N 203 12 - Manutenção e reparação de tráquinas, aparelhos e equipamentos em geral                                                                                                    |  |
| Relação de Itens de Indisponibilidade<br>Atividade não permitida para a classificação de via.<br>Se julgar necessário, dirija-se a Subprefeitura local para informações adicionais. Endereço na página:<br><u>http://portal.prefeitura.sp.qov.br/secretarias/subprefeituras/subprefeituras/dados/0003</u> . |  |
|                                                                                                    |  |
| Responsável Técnico         Após sanear a(s) irregularidade(s), será necessária a intervenção de um responsável técnico para dar continuidade a solicitação do Auto de Liennez de Euncionamento pela via eletrônica.         Código de Verificação: 00 E 00-A00         Fechar       Imprimir               |  |
|                                                                                                    |  |

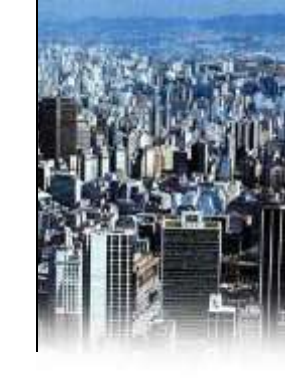

7. No protocolo estão as informações inseridas pelo usuário e também as disponibilizadas pelos bancos de dados.

**8.** O requerente deve ficar atento ao nº do protocolo e ao código de verificação, pois eles serão necessários em etapas posteriores.

- Ao lado modelo de protocolo de indisponibilidade

#### **IMPORTANTE:**

Após a mensagem de indisponibilidade sempre será exibida uma orientação em relação ao problema apontado pelo sistema.

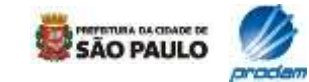

### 2.7 Geração de protocolo

| 🖉 Licença de Funcionamento Eletrônica - Windows Internet Explorer                                                                                                    |                                                        |  |  |  |
|----------------------------------------------------------------------------------------------------|--------------------------------------------------------|--|--|--|
| PMSP - Prefeitura da Cidade de São Paulo<br>SMSP - Secretária Municipal de Coordenação das Subprefeituras<br>Licença de Funcionamento Eletrônica<br>Solicitação de Auto Licença de Funcionamento - Protocijo: 0.000, 000 - 09<br>Emissão: 03/03/2009 Validade Protocolo 03/04,                                                                                                    |                                                        |  |  |  |
| No Contribuinte do Imóvel (SQL): XXXX<br>C.C.M.: <sub>XXX</sub> Razão<br>Responsável pelo Uso:<br>RG: <sub>XXX</sub> CNPJ: <sub>XXXX</sub>                                                                                                    |                                                        |  |  |  |
| Dados do Imóvel       Endereço:     XXX       Complem.:       Bairro:     CEP:       XXX     XXX       Área     Ocupada:       120,00m²     Zona de Uso:       Zona de Uso:     ZM-3A - ZONA MISTA DE ALTA DENSIDADE -       Largura da Via:     24,70m       Classificação da Via:     LOCAL       N. Certificado de Conclusão 1997.00024-00                                                                                                    | No protocolo de<br>disponibilidade<br>são apresentadas |  |  |  |
| Atividade<br>Grupo de Atividade: NR1-04 - Serviços profissionais.<br>Atividade: N 104 9 - Escritórios em geral                                                                                                    | as condições de<br>instalação!                         |  |  |  |
| Atendimento de Condições de Instalação e Incomodidade / Manutenção da Regularidade da Edifica<br>Declaro estar ciente, sob penas da lei, que a atividade a ser licenciada, atenderá as condições desc<br>Emissão de ruído: Diurno (7h ás 22h) NCA <= 65 decibéis. Noturno (22h ás 7h) NCA <= 45 decibé<br>Hondrie de estare a decesare. Das 6h às 7h o estate serve serve a decesare a penamical de invasional de constante de constante de | ação<br>critas abaixo:<br>ás.                          |  |  |  |
| Emissão de ruido: Diurno (7h as 22h) NCA <= 65 decibéis. Noturno (22h às 7h) NCA <= 45 decibéis.                                                                                                    |                                                        |  |  |  |
| Concluído                                                                                                    | 🔹 🔩 Intranet local 🛛 🍕 100% 🔻 📑                        |  |  |  |

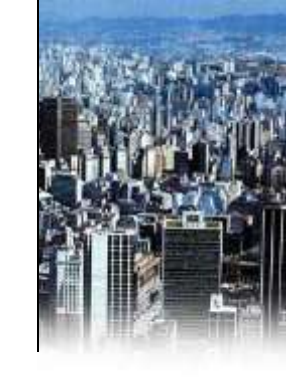

**9.** No protocolo estão as informações inseridas pelo usuário e também as disponibilizadas pelos bancos de dados.

**10.** O requerente deve ficar atento ao nº do protocolo e ao código de verificação, pois eles serão necessários em etapas posteriores.

- Ao lado modelo de protocolo de disponibilidade.

 Para os pedidos de Auto de Licença de Funcionamento, em que as atividades forem instalados em imóveis com área total superior a 150m<sup>2</sup>, haverá a exigência de continuidade do licenciamento por um responsável técnico.

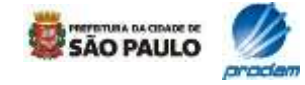

### 2.7 Geração de protocolo

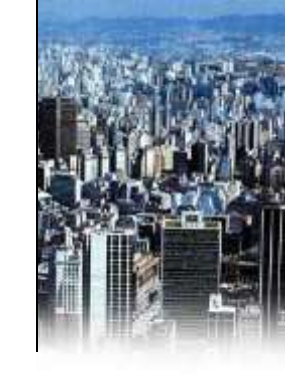

|                                                    | PMSP - Prefeitura da Cidade de São Paulo<br>SNSP - Secretaria Municipal de Coordenação das Subprefeituras<br>Sistema de Licenciamento Eletrônico de Atividades - SLEA<br>Solicitorão de Auto de Licenciamento Conferencedo<br>Protocolo: Emissão: Validade:                                                                                                    |        |
|----------------------------------------------------|----------------------------------------------------------------------------------------------------|--------|
| prefeitura.s                                       | Dadae do Contribuints<br>Ne Contribuints do Innived (SQL):<br>C.C.N: Resido Social:<br>Responsável pelo Uno:<br>SG: C.MP1:                                                                                                    |        |
| retana Muniopal de Coord                           | Dades du Indeed           Endereçs         Damplem.:           Bairns:         Bairns:           Área Orapada: 423.00m²         Zona de Ver: ZCP: A - ZONA DE CENTRALIDADE POLAR - A           Cargare de Ver: 45.00m         Classificação de Ver: 2CP: A - ZONA DE CENTRALIDADE POLAR - A                                                                                                    |        |
| COM<br>SQL                                         | Atividade                                                                                                    |        |
| Protocolo necessita de<br>Secá necessiria a inter- | Gugo de Amudades - NR2-01 - Cambride de alimentes ou aspectado a diversites.<br>Aduidades N 2011 - Rar, lanchamete, pastelaria, apentous e petaccas, nacos e altiliares                                                                                                    |        |
| de Funcionéments / Au<br>devenils: ser xanadas pr  | <ul> <li>Atendimento de Condições de Instalação e Inconsolidade</li> <li>Declara estar ciertas, sub posas da lei, de que a atteidade a ner licenciado deverá atender às candições descritas abaixas<br/>Encasão de noido: Durna (7h às 22h) NCA (= 65 decibila. Notarno (22h às 7h) NCA (= 55 decibila.</li> </ul>                                                                                                    |        |
| Número/Ano do Protoc                               | manno na carga a nascarga dan Natingan.<br>Ultergia associado: Conferme n que vara sare estabelecido pela legalegão ambiental federal, estadual na municipal no por<br>normas da ABNT, os faito dese critário de ingão ambiental municipal, ello devendo es vives integritos efencer riscos é sublite e<br>bem estra tra população.<br>Emeralis de radicição, Acé os limites por fuica de frequência estabelecidar na Resulução ANATES/2002/2002, ou outra que vier a<br>recordo de radicição. Acé os limites por fuicas de frequência estabelecidar na Resulução ANATES/2002/2002, ou outra que vier a<br>recordo de na substituir de James por fuicas de frequências estabelecidar na Resulução ANATES/2002/2002, ou outra que vier a<br>recordo de na substituir de, Bem como o dispostra na legislação mesmo endere à instalegão de antense transmissorar<br>de telefono calular.<br>Emeralis de notor, valudas a emissão de substâncias odorifensa na atmanienta em superindados por mosant per secontivos fire. |        |
| -                                                  | nduide 😏 Intrarret local 🦯 🛓 +                                                                                                    | 4,100% |
|                                                    |                                                                                                    |        |

11. No caso de pedido de licença condicionada em que não haja indisponibilidades, o sistema eletrônico irá gerar um protocolo de "Solicitação de Auto de Licença de Funcionamento Condicionado", para posterior intervenção de um responsável técnico.

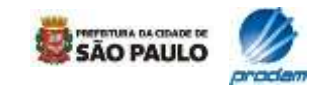

### 2.8 Emissão da licença

| nentas Ajuda                                                                |                                                                                                    |                                     |
|-----------------------------------------------------------------------------|----------------------------------------------------------------------------------------------------|-------------------------------------|
| •                                                                           |                                                                                                    |                                     |
| dades – S                                                                   |                                                                                                    | 🏠 • 🔊 - 🖃 🖨                         |
|                                                                             |                                                                                                    |                                     |
| prefeitura                                                                  | .sp.gov.br                                                                                                    | PREFEITURA DA COADE DE<br>SÃO PAULO |
| Secretaria Municipal de Coo                                                 | rdenação das Subprefeituras - <b>.SP / secretarias / SubPrefeituras</b>                                         |                                     |
|                                                                             | Os campos * são de preenchimento obrigatório.                                                                   |                                     |
| São Paulo                                                                   | Sistema de Licenciamento Eletrônico de Ativida<br>Confirma Emissão de Documento<br>* Número / Ano do Protocolo: | ades – SLEA                         |
| maisFácil                                                                   | * Código de Verificação do Protocolo:                                                                           |                                     |
| Solicitação Licença de<br>Funcionamento /<br>Condicionada<br>Informações do | * Data da Emissão:                                                                                              |                                     |
| Responsavel Tecnico<br>Confirma emissão do<br>documento<br>Emite 2º via dos | Voltar Continuar Cancel                                                                                         | lar                                 |
| Pesquisa Atividades<br>Manual de Ajuda<br>Encerrar<br>Senha Web             |                                                                                                    | Página: 1 de 3                      |
|                                                                             | Serviço disponível nos dias úteis das 7:00 às 22:00 horas.                                                      |                                     |
|                                                                             |                                                                                                    | PREPEITURA DA CIDADE DE             |
|                                                                             |                                                                                                    | SAO PAULO                           |
|                                                                             |                                                                                                    |                                     |
|                                                                             |                                                                                                    |                                     |
|                                                                             |                                                                                                    |                                     |

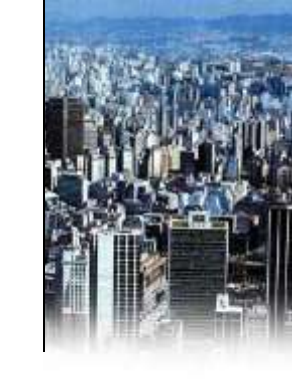

 Com o número do protocolo e o código de verificação em mãos, o requerente emite a licença por meio da opção "Confirma emissão de documento" nos casos em que o protocolo é de disponibilidade e não haver necessidade de responsável técnico e nos casos que já receberam resposta positiva do sistema após a análise dos dados do responsável técnico.

2. A opção "Confirma Emissão do Documento" está localizada no menu inicial do SLEA, à esquerda.

Obs.: Preencher a "Data da Emissão" com a data atual.

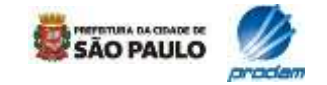

### 2.8 Emissão da licença

| prefeitu                               | ıra.sp.gov.br                                                     | SÃO PAUL               |
|----------------------------------------|-------------------------------------------------------------------|------------------------|
| Secretaria Municipal de                | e Coordenação das Subprefeituras - <b>.SP / secretarias / Sub</b> | Prefeituras            |
|                                        |                                                                   |                        |
| C~ D .                                 | Sistema de Licenciamento Eletrônico<br>Confirma Emissão do Do     | o de Atividades - SLEA |
| Jao Faulo                              | Número / Anoi                                                     | cumento                |
| a <sup>ia</sup> Eácil                  | Código de Verificação do Protocolo:                               |                        |
| Mr acli                                | CCM:                                                              |                        |
| Calicitação Liconeo do                 | SOL:                                                              |                        |
| Funcionamento /                        | Razão Social:                                                     |                        |
| Condicionada                           | Nome Fantasia:                                                    |                        |
| Responsável Técnico                    | CPF/CNPJ:                                                         |                        |
| Confirma emissão do                    | RG:                                                               |                        |
| aocumento<br>Emite 2º via dos          | Nº Guia:                                                          |                        |
| Documentos                             | Data Emissão:                                                     |                        |
| Pesquisa Atividades<br>Manual de Aiuda |                                                                   |                        |
| Encerrar                               |                                                                   |                        |
| Senha Web                              | * Confirma emissão referente a este Protocolo? 🖲 Sim 🔘 Nã         | o                      |
| Senha Web                              | * Confirma emissão referente a este Protocolo? 🖲 Sim 🔘 Nã         | o                      |

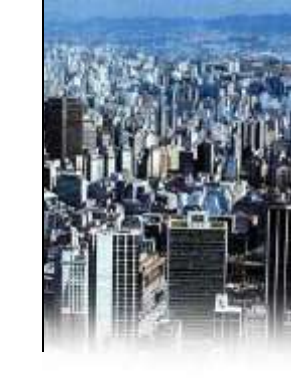

**3.** O SLEA mostra, antes da confirmação, alguns dados relativos ao imóvel e ao interessado.

**4.** O requerente, então, confirma a emissão da licença através do botão "continuar".

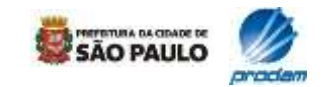

# 2.8 Emissão da licença

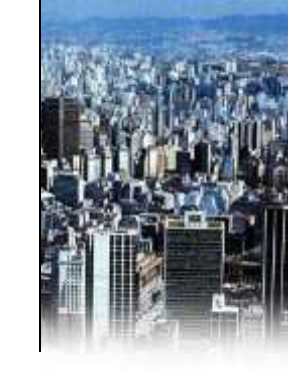

| prefeit                               | ura.sp.gov.br                                          |                            |
|---------------------------------------|--------------------------------------------------------|----------------------------|
| cretaria Municinal                    | de Coordenação das Subprefeituras - SP / secretarias / | SubPrefeituras             |
| arccaria Marilapari                   | Os campos * são de preenchimento obriga                | itório,                    |
|                                       | Sistema de Licenciamento Eletrô                        | inico de Atividades – SLEA |
| São Paulo                             | Emite Docun                                            | nento                      |
| Jaoraulo                              | CCM:                                                   |                            |
| what acl                              | SOL                                                    |                            |
| citação Liconeo do                    | Número da Guia:                                        |                            |
| icionamento /                         |                                                        |                            |
| ormações do                           | Está página permite a impressão:                       |                            |
| ponsável Técnico<br>Ifirma emissão do | Documento Número:                                      |                            |
| umento<br>ite 2º via dos              |                                                        | _                          |
| cumentos<br>quisa Atividados          | Sair                                                   |                            |
| nual de Ajuda                         |                                                        |                            |
| terrar                                |                                                        | Désiser a de 2             |

**5.** A tela denominada "Emite documento" permite que o requerente imprima o Auto de Licença de Funcionamento emitido eletronicamente.

**6.** Neste momento o documento é emitido e eletronicamente um número de processo é criado para identificar esta licença. Dois dias após a emissão da licença pela internet, o respectivo número de processo é publicado automaticamente no Diário Oficial da Cidade.

- Clique na imagem da **impressora** para visualizar e imprimir o Auto de Licença de Funcionamento.

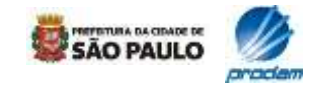

### 2.8 Emissão da licença

| icença de Fu                   | ncionamento Eletrônica - Windows Internet Explorer                                                                                      |                     |          |
|--------------------------------|----------------------------------------------------------------------------------------------------|---------------------|----------|
|                                | Fechar                                                                                                    | nmir                | 1        |
|                                | Prefeitura da Cidade de São Paulo<br>Secretaria Municipal de Coordenação das Subprefeituras<br>DOCUMENTO SEM VALOR, SOMENTE PARA TESTES | Contribuinte        |          |
| -Documento-                    |                                                                                                    | Número              |          |
| 017-0-4011                     | DE LICENÇA DE PONCIONARENTO                                                                                                    |                     |          |
| -Nome do Esta                  | abelecimento                                                                                                    | COM                 |          |
| **********                     |                                                                                                    | 0000000000          |          |
| - Endereço do                  | Imóvel                                                                                                    |                     |          |
| Codlog<br>0000000              | Endereçe<br>X000000                                                                                                    | Número<br>000       |          |
| Complement                     | a/Bairro<br>SubPref, L4                                                                                                    | CEP 00000_00        |          |
| - Zona de Uso                  |                                                                                                    |                     |          |
| Zona: ZM-3A                    | - ZONA MISTA DE ALTA DENSIDADE - A.                                                                                                    | Via: LOCAL          |          |
| Categoria de                   | Uso                                                                                                    |                     |          |
| NR1-03-SER                     | VIÇOS PESSOAIS. E                                                                                                    | opedição:11/03/2009 |          |
| -Bescrição                     | -<br>Normalized Discovers on the state of the state of the state of the state of the state of the state of the state                    |                     |          |
| A Prefeitura d<br>presente AUT | o Município de São Paulo expede, através do sistema eletrônico de licença d<br>O DE LICENÇA DE FUNCIONAMENTO para:                      | e funcionamento, o  |          |
| ATIVIDADE:<br>Grupo de Ativ    | Cabeleireiro<br>Idades Sanicos nessoais                                                                                                 |                     |          |
| Área ocupada                   | 250,00 m2 , Canacidade lotação: 50 pessoas                                                                                              |                     |          |
| Responsável ;<br>occosocco 3/0 | pela uso: (************************************                                                                                         | ***********f CNPJ:  |          |
| Responsável 1                  |                                                                                                    |                     |          |
| ALC: 16 33                     |                                                                                                    | C Intranet Incal    | 🕀 100% 🔹 |

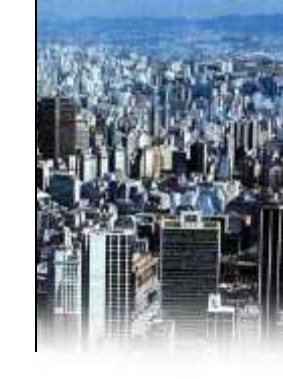

7. Por fim, o usuário imprime a licença de funcionamento/licença condicionada. 8. No caso de Auto de Licença de Funcionamento Condicionado, a licença emitida apresentará a data de validade do documento. Sistema de Licenciamento Eletrônico de Atividades - SLEA - Windows Internet Explorer Secretaria Municipal de Coordenação das Suborefeituras DOCUMENTO SEM VALOR, SOMENTE PARA TESTES 017-0 AUTO DE LICENCA DE FUNCIONAMENTO CONDICIONADO **Decreir**<sup>2</sup>

A Prefeitura do Município de São Paulo expede, atravée do sistema electrônico de licença de funcionamente, o presente AUTO DE LICENÇA DE FUNCIONAMENTO CONDICIONADO com validade de: 23/02/2012 até 23/02/2014 para

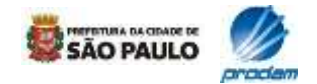

### 2.8 Emissão da licença

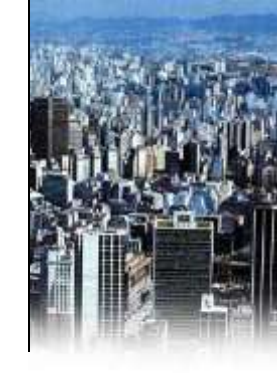

**8**. Para configurar a sua impressora para impressão da licença de funcionamento, siga as orientações abaixo:

| ø | Instruções de Impressão Caixa de diálogo 'Página da Web'                                                                                                    | × |
|---|----------------------------------------------------------------------------------------------------|---|
|   | Procedimentos para Impressão correta em seu browser:                                                                                                    | ^ |
|   | Clique no item "Ferramentas" do menu Internet Explorer e, em seguida, clique no item "Opções da Internet". Selecione a opção<br>1. "Avançadas", no grupo "Impressão", marque a opção "Imprimir cores e imagens do plano de fundo". Clique no botão "OK". |   |
|   | 2. Clique no item "Arquivo" do menu Internet Explorer e, em seguida, clique no item "Configurar página".                                                                                                    |   |
|   | 3. No grupo "Papel" na opção "Tamanho", selecione "A4 210 x 297 mm".                                                                                                    | = |
|   | 4. No grupo "Cabeçalhos e rodapés", exclua o conteúdo das opções "Cabeçalho" e "Rodapé".                                                                                                    |   |
|   | 5. No grupo "Orientação", marque a opção "Retrato".                                                                                                    |   |
|   | <ol> <li>No grupo "Margens (milímetros), defina "19,05" para as opções "Esquerda", "Direita", "Superior" e "Inferior".</li> </ol>                                                                                                    |   |
|   | 4. Clique no botão "OK".                                                                                                    |   |
|   |                                                                                                    |   |
| < |                                                                                                    | > |

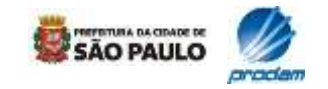

# 3.1 Senha Web responsável técnico

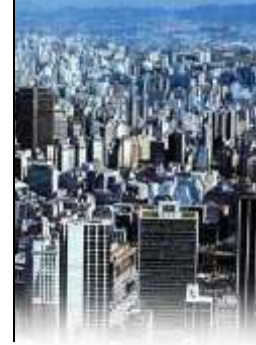

| prefeitura.sp.gov.b                                                               | r                                                                                                    |                                                             |
|-----------------------------------------------------------------------------------|----------------------------------------------------------------------------------------------------|-------------------------------------------------------------|
|                                                                                   | SENHA WEB                                                                                                    | 115.72                                                      |
| ○ Pessoa Física ④ P<br>CNPJ:<br>Senha :<br>Senha numérica<br>Login<br>Caso você r | essoa Jurídica<br>* Co<br>de 6 dígitos<br>Limpar<br>Esqueceu a senha? Clique aqui<br>não possua a senha de acesso. | * Campos Obrigatórios<br>OLN2<br>ódigo da imagem:<br>Voltar |

**1.** O responsável técnico acessa o SLEA da mesma forma que o requerente: por meio da Senha Web e mesma tela inicial do SLEA

**2.** Requerente e responsável técnico deverão solicitar suas respectivas Senhas Web junto à Secretaria de Finanças.

**3.** Se o responsável técnico estiver acessando pela empresa de Engenharia ou Arquitetura, deve informar senha e CNPJ correspondentes. Se for profissional liberal deverá utilizar sua senha e CPF correspondentes.

**4.** Profissionais técnicos **nunca** devem utilizar a senha do responsável pelo uso (responsável pela atividade no estabelecimento )

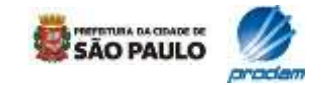

# 3.2 Protocolo e código de verificação

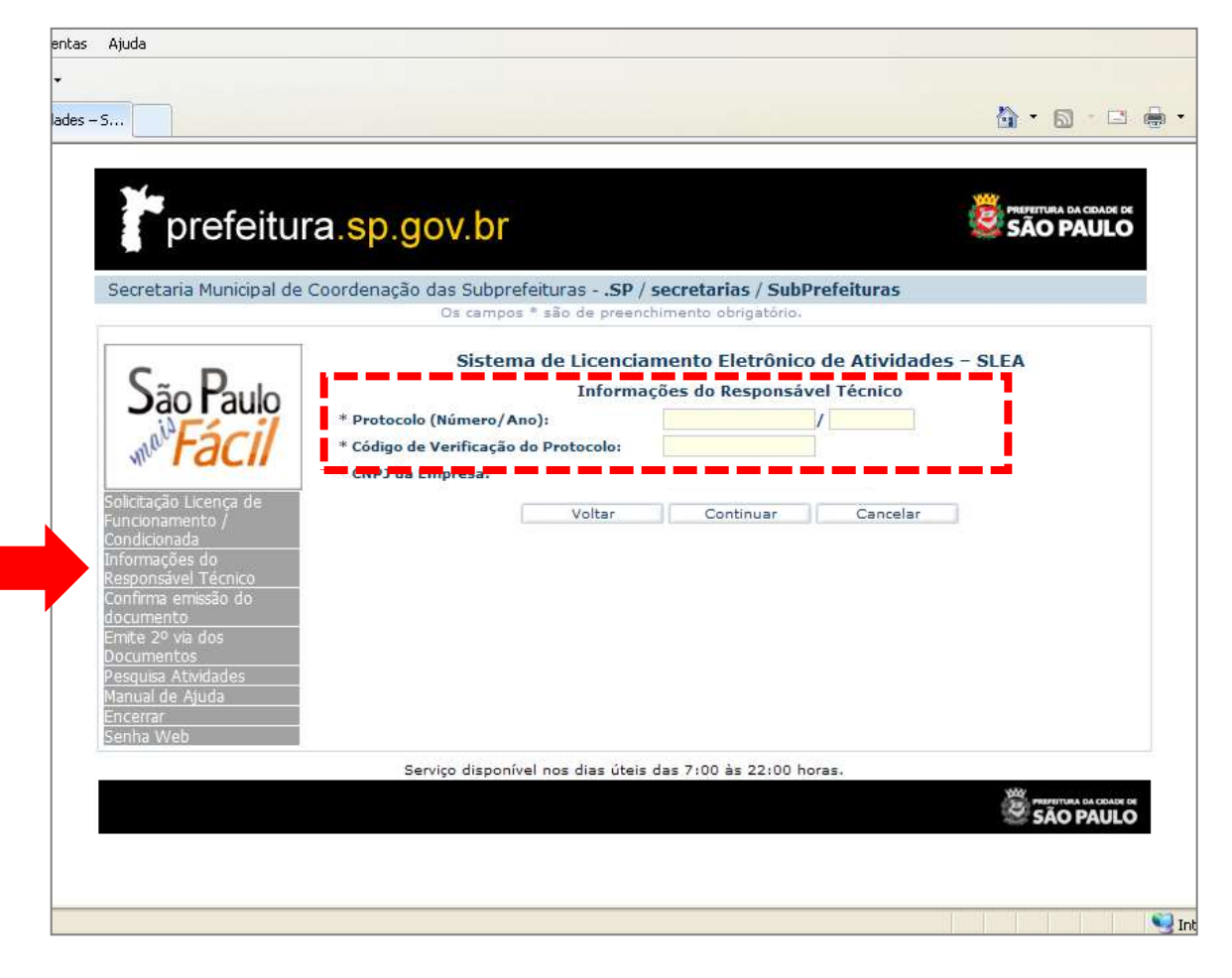

1. No menu à esquerda, o profissional responsável deverá primeiramente acessar a opção "Informações do responsável técnico".

**2.** Em seguida, deverá digitar no campo apropriado o número do protocolo e o código de verificação referentes ao protocolo anteriormente emitido para o responsável pela atividade.

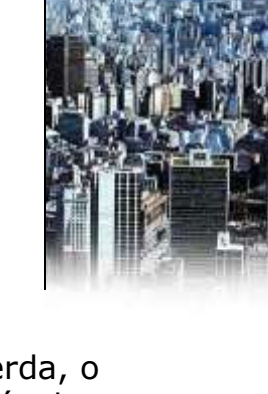

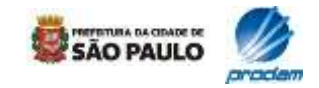

# 3.3 Dados do responsável técnico

| prefeitur                                                                                                    | a.sp.gov.br                                                                                                    | SÃO PAULO                             |
|----------------------------------------------------------------------------------------------------|----------------------------------------------------------------------------------------------------|---------------------------------------|
| Secretaria Municipal de C                                                                                                    | Coordenação das Subprefeituras - <b>.SP</b> /                                                                            | secretarias / SubPrefeituras          |
|                                                                                                    | Sistema de Licencia                                                                                                    | mento Eletrônico de Atividades - SLEA |
| São Paulo                                                                                                    | Informa<br>* Protocolo (Número/Ano):<br>* Código de Verificação do Protocolo:<br>* CNPJ da Empresa:<br>* CCM da Empresa: | ções do Responsável Técnico           |
| Solicitação Licença de<br>Funcionamento /<br>Condicionada<br>Informações do<br>Responsável Técnico<br>Confirma emissão do<br>documento | * Conselho:<br>* CAU/CREA da Empresa:<br>* Engenheiro de Segurança:<br>* ART/RRT:                                        | CAU V<br>Sim V                        |
| Emite 2º via dos<br>Documentos<br>Pesquisa Atividades<br>Manual de Ajuda<br>Encerrar<br>Senha Web                                      | * Conselho:<br>* Nº CREA/CAU do Responsável Técnico:<br>Voltar                                                           | CAU Verificar                         |
|                                                                                                    | Serviço disponível nos dias úteis                                                                                        | das 7:00 às 22:00 horas.              |
|                                                                                                    | v.2.0                                                                                                    |                                       |

- Informações como nº de CREA-SP/CAU-BR, CCM e ART/RRT são solicitadas neste momento.
- 2. No caso de pessoa jurídica (empresa de Engenharia ou Arquitetura), além do nº do CREA-SP/CAU-BR da empresa, será necessário informar o nome e o nº do CREA-SP/CAU-BR do profissional que irá assumir a responsabilidade técnica pela licença
- **3.** Também é necessário informar se o responsável é engenheiro de segurança.

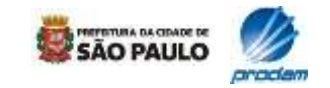

# 3.3 Dados do responsável técnico

| prefeitu                                                                                                    | ra.sp.gov.br                                                                                                    |                                                                | PREFEITURA DA CEDADE DE<br>SÃO PAULO |
|----------------------------------------------------------------------------------------------------|----------------------------------------------------------------------------------------------------|----------------------------------------------------------------|--------------------------------------|
| Secretaria Municipal de                                                                                                    | 2 Coordenação das Subprefeituras - <b>.SP</b> /<br>Os campos * são de preen                                                                                                    | / secretarias / SubPrefeituras                                 |                                      |
| Solicitação Licença de<br>Funcionamento /<br>Condicionada<br>Informações do<br>Responsável Técnico<br>Confirma emissão do<br>documento<br>Emite 2º via dos<br>Documentos<br>Pesquisa Atividades<br>Manual de Ajuda<br>Encerrar<br>Senha Web | Sistema de Licencia<br>Informa<br>* Protocolo (Número/Ano):<br>* Código de Verificação do Protocolo:<br>* CPF do Responsável Técnico:<br>* CCM do Responsável Técnico:<br>* Conselho:<br>* CAU/CREA do Responsável Técnico:<br>* Engenheiro de Segurança:<br>* ART/RRT:<br>Voltar | amento Eletrônico de Atividade<br>ações do Responsável Técnico | es - SLEA                            |
|                                                                                                    | Serviço disponível nos dias úteis<br>v.2.0                                                                                                    | : das 7:00 às 22:00 horas.                                     |                                      |

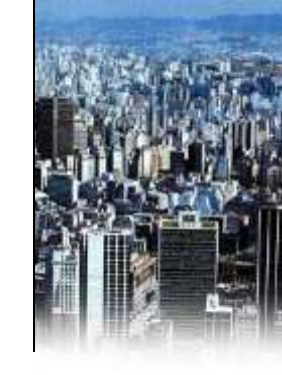

4. Caso o responsável técnico seja uma **pessoa física** (profissional liberal), não serão solicitadas as informações do CREA-SP/CAU-BR e CCM da empresa. Para isso, <u>o</u> **profissional terá que acessar o sistema com a senha web emitida para seu CPF.** 

**5.** Para profissional autônomo será solicitado apenas o se número de CREA-SP/CAU-BR, o CCM do profissional e a ART/RRT.

**6.** Para licenciamento eletrônico apenas é aceito o CCM cadastrado no Município de São Paulo.

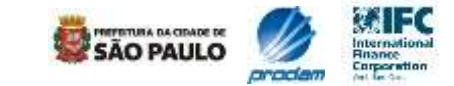

# 3.3 Dados do responsável técnico

| prefeitur                                                                                                    | a.sp.gov.br                                                                                                    | SÃO PAULO                 |
|----------------------------------------------------------------------------------------------------|----------------------------------------------------------------------------------------------------|---------------------------|
| Secretaria Municipal de O                                                                                                    | Coordenação das Subprefeituras - <b>.SP / secretarias / Su</b><br>Os campos * são de preenchimento obrigatór                                                                                                    | <b>bPrefeituras</b><br>o. |
|                                                                                                    | Sistema de Licenciamento Eletrôn                                                                                                    | ico de Atividades – SLEA  |
| São Paulo<br>Militação Licença de<br>Funcionamento /<br>Condicionada<br>Informações do<br>Responsável Técnico<br>Confirma emissão do<br>documento<br>Emite 2º via dos<br>Documentos<br>Pesquisa Atividades<br>Manual de Auda | Informações do Respon:<br>* Protocolo (Número/Ano):<br>* Código de Verificação do Protocolo:<br>* CNPJ da Empresa:<br>* CCM da Empresa:<br>* Conselho:<br>* CAU/CREA da Empresa:<br>* Engenheiro de Segurança:<br>* ART/RRT:<br>* Conselho:<br>* Conselho:<br>* CAU ¥<br>* Conselho:<br>* CAU ¥ | sável Técnico             |
| Senha Web                                                                                                    | Voltar Continuar                                                                                                    | Cancelar                  |
|                                                                                                    | Serviço disponivel nos dias úteis das 7:00 às 22:00<br>v <b>:2:0</b>                                                                                                    | Phoras.<br>SÃO PAULO      |

**7.** Após digitar o nº do CREA/CAU do responsável técnico, é necessário clicar no botão "verificar" para que o nome seja localizado pelo sistema na base de dados.

**8.** Caso, neste momento o sistema aponte profissional inexistente ou inativo, o técnico deverá dirigir-se a um posto do CREA-SP ou CAU/BR

**Obs.:** Para a utilização do Nº do registro do CAU definitivo inserir a letra "A" no primeiro campo.

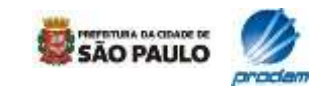

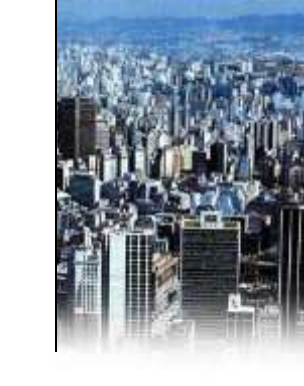

# **3.4 Dados prévios do responsável pelo uso**

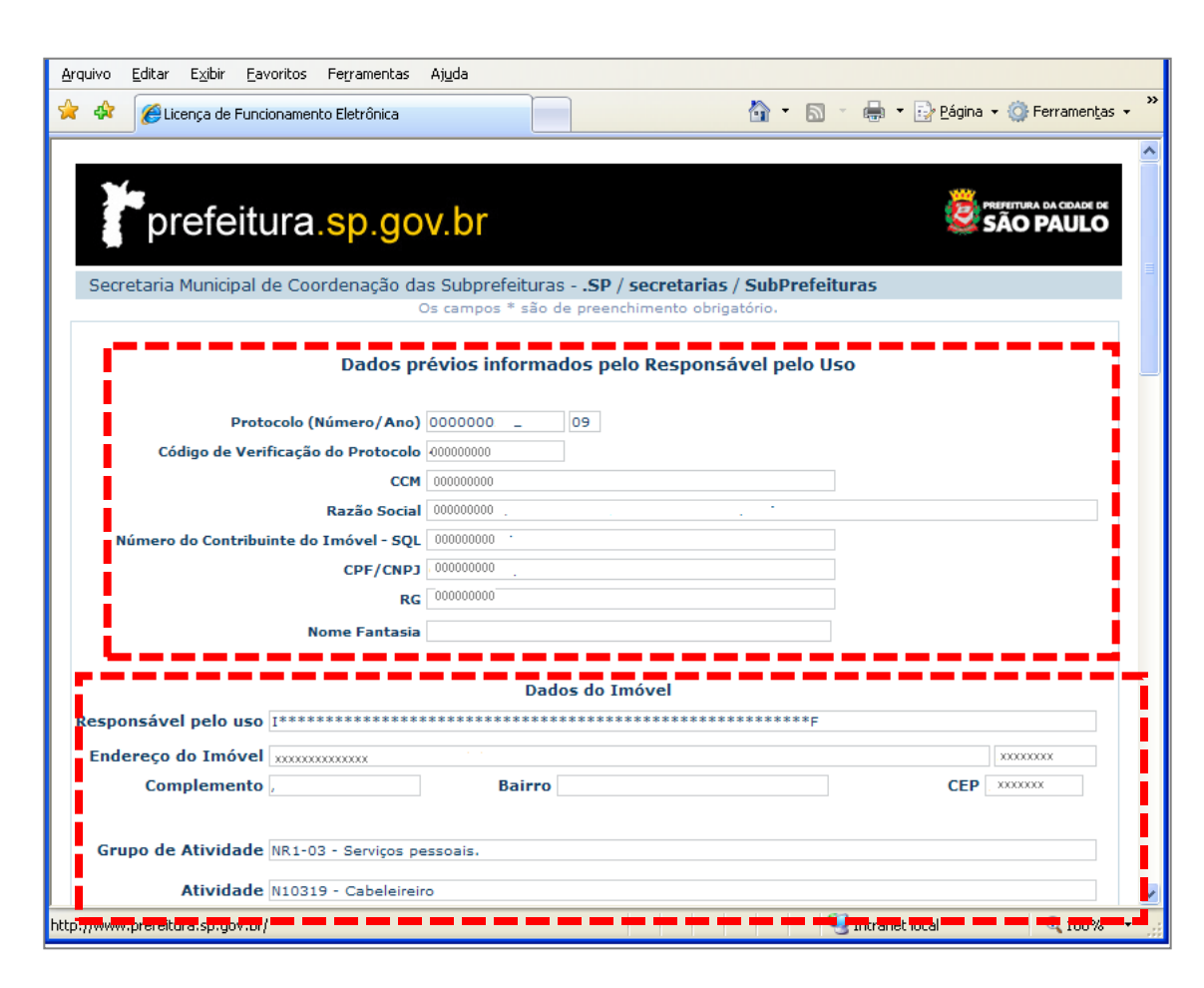

**1.** Nesta tela são mostrados os dados previamente informados pelo responsável pelo uso.

**2.** Estes dados não poderão ser alterados pelo responsável técnico.

**3.** O responsável técnico deve verificar os dados informados pelo responsável pela atividade para o licenciamento.

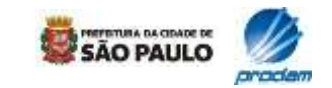

### 3.5 Informações do resp. técnico

| Arquivo Editar Exibir Eavoritos Ferramentas | Ajuda                                                     |                                                                            |                            |                           |            |                        |       |
|---------------------------------------------|-----------------------------------------------------------|----------------------------------------------------------------------------|----------------------------|---------------------------|------------|------------------------|-------|
| 🔶 🎄 🌈 Licença de Funcionamento Eletrônica   |                                                           |                                                                            | <b>b</b>                   | <b>N</b> - <b>H</b>       | ▼ Página → | 💮 Ferramen <u>t</u> as | ; • * |
| Área ocupa                                  | ada pela atividade                                        | 250,00 m                                                                   | 2                          |                           |            |                        | ^     |
| Área destinada                              | aos consumidores                                          | 0 m                                                                        | 2                          |                           |            |                        |       |
| Ca                                          | apacidade Lotação                                         | 0                                                                          |                            |                           |            |                        |       |
| Número d                                    | le vagas previstas                                        | 0                                                                          |                            |                           |            |                        |       |
|                                             | A.E.T                                                     |                                                                            |                            |                           |            |                        |       |
| In                                          | nóvel Indisponível                                        | Sim  Não                                                                   |                            |                           |            |                        |       |
|                                             | Imóvel Tombado                                            | Sim  Não                                                                   |                            |                           |            |                        |       |
|                                             | Zona Central                                              | Sim  Não                                                                   |                            |                           |            |                        |       |
|                                             | Cadin                                                     | Sim  Não                                                                   |                            |                           |            |                        |       |
|                                             | Imóvel Regular                                            | Sim Não                                                                    |                            |                           |            |                        |       |
|                                             | Área Construida                                           | 1.160,00 m                                                                 | 2                          |                           |            |                        |       |
|                                             | Zona de Uso                                               | ZM-3A                                                                      |                            |                           |            |                        |       |
|                                             | Classificação Via                                         | LOCAL                                                                      |                            |                           |            |                        |       |
|                                             | Largura de Via                                            | 24,70 m                                                                    |                            |                           |            |                        |       |
| Número Certifi                              | cado de Conclusão                                         |                                                                            | -                          | 0                         |            |                        |       |
| Informaç                                    | ções Complem                                              | entares do Respoi                                                          | nsável                     | Técnico                   |            |                        |       |
| Area Computável                             | m² Ca                                                     | pacidade Lotação                                                           |                            |                           | /eriticar  |                        |       |
| Instala<br>compartimentada                  | ção da atividade s<br>vertical e horizont<br>com saída im | erá no pavimento térre<br>almente, em relação a<br>ediata para via pública | eo do edi<br>o restan<br>? | fício,<br>te da edificaçã | ăo,        |                        |       |
|                                             | C                                                         | ) Sim 💿 Não                                                                |                            |                           |            |                        |       |
|                                             | Altura da Edifica                                         | ação                                                                       | m                          |                           |            |                        |       |
|                                             |                                                           |                                                                            |                            | 🧐 Intran                  | et local   | 3,100%                 | •     |

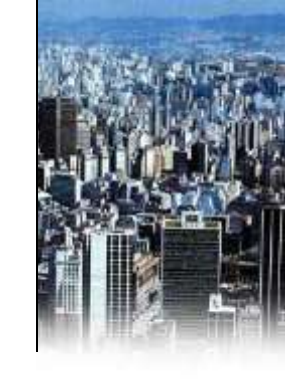

1. Abaixo dos dados informados pelo responsável pelo uso, o responsável técnico deverá completar o formulário com as informações solicitadas. O início das informações técnicas é marcado pelo título indicado na tela (conforme apresentado ao lado).

**2.** O sistema é interativo e exigirá informações conforme cada caso e de acordo com a legislação.

3. Sempre clicar em "verificar" para atualizar as informações de capacidade de lotação, altura da edificação e as demais relacionadas com estas questões.

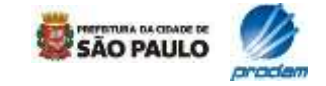

# 3.6 Termos e declarações

| s        | 🖞 • 🔊 ·                                                                                                    |
|----------|----------------------------------------------------------------------------------------------------|
|          | Informações Complementares do Responsável Técnico                                                                                                    |
|          | Termo de Responsabilidade quanto a obtenção do Auto de Licença de Funcionamento Condicionado                                                                                                    |
|          | ATESTO, de acordo com as competências a mim conferidas pelo Sistema CONFEA / CREA, que sou o responsável técnico pelo licenciamento condicionado da atividade exercida no local, bem como que: - a atividade a ser licenciada e á permitida em face da zona de uso e da categoria e largura da via, ou tolerada, nos termos da legislação de uso e ocupação do solo em vigor; e atende os parâmetros de incomodidade e as condições de instalação do uso e tabelecidos no Inciso I e alíneas "a", "d", "e" e "g" do Inciso II do artigo 174 e do Quadro nº 04 da Lei nº 13.885/04; - que o imóvel não está situado em área contaminada, "non aedificandi", de risco geológico-geotécnico ou de preservação ambiental permanente, e que a edificação não invade logradouro ou terreno público, nem tampouco é objeto de ação judicial promovida pelo Município de São Paulo, objetivando a sua demolição.<br>Declaro que dei ciência ao proprietário/possuidor da edificação e ao responsável pela atividade, (estabelecimento ou profissional autônomo): - da necessidade de regularização da edificação ocupada pela atividade, inclusive |
|          | 🔘 Não aceito os termos 💿 Aceito os termos                                                                                                    |
|          |                                                                                                    |
| <u>.</u> | O imóvel está localizado em Área de Intervenção estabelecida pelas leis estaduais de proteção e recuperação dos<br>mananciais da Billings e Guarapiranga?                                                                                                    |
|          | ⊙ Sim ○ Não<br>Atestado Técnico para atividades em áreas de mananciais da Billings e Guarapiranga                                                                                                    |
|          | ATESTO, de acordo com as competências a mim conferidas pelo Sistema CONFEA / CREA, que a atividade a ser<br>licenciada está elencada dentre aquelas admitidas nas Áreas de Intervenção estabelecidas pelas leis estaduais<br>específicas de proteção e recuperação dos mananciais das Bacias Hidrográficas dos Reservatórios Billings e<br>Guarapiranga.                                                                                                    |
|          | ◯ Não aceito os termos ◯ Aceito os termos                                                                                                    |
|          | Área Computável m <sup>2</sup> Capacidade Lotação Verificar                                                                                                    |

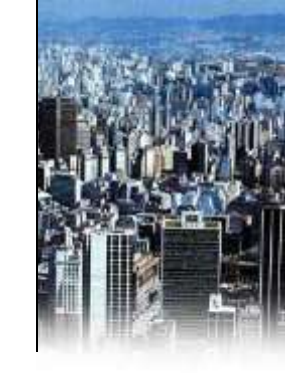

 Nos casos de pedido de licença condicionada, o responsável técnico deverá atestar o "Termo de Responsabilidade quanto à obtenção do Auto de Licença de Funcionamento Condicionado".

2. Também deverá responder se o imóvel está localizado em área de intervenção estabelecida pelas leis estaduais de proteção e recuperação dos mananciais da Billings e Guarapiranga" e atestar que a atividade a ser licenciada está dentre as admitidas para estas áreas.

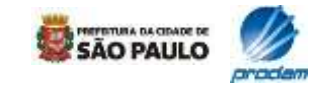

### 3.6 Termos e declarações

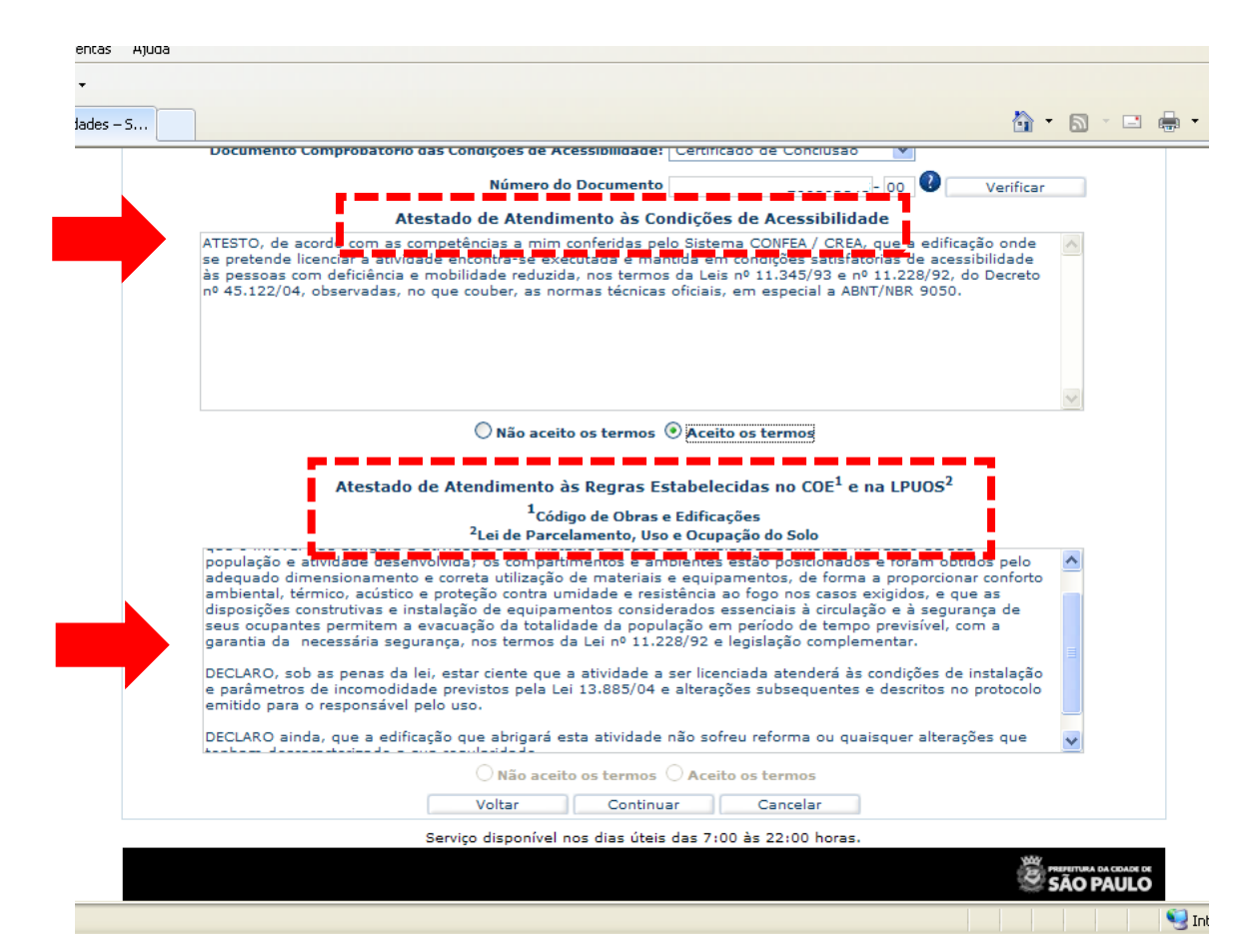

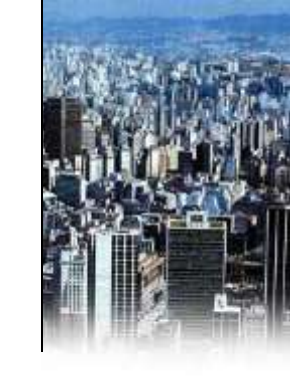

**3.** Nas situações previstas na legislação municipal, o responsável técnico deverá dar ciência ao Atestado de Atendimento às condições de acessibilidade.

**4.** Deverá dar ciência também ao Atestado de atendimento às regras estabelecidas no Código de Obras e Edificações e na Lei de Parcelamento, Uso e Ocupação do Solo, exceto nos casos de pedido de licença condicionada onde conste imóvel irregular.

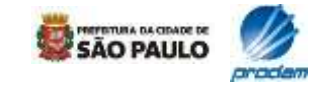

# 3.6 Termos e declarações

| * * | 🏉 Licença de Func | onamento Eletrôi                                                                 | nica                                                                                                    |                                                                                                    |                                                                                                    | <b>•</b>                                                  |                             | -   | 🛃 <u>P</u> ágina    | • 💮 Ferramer       | ntas 🕶 🎽 |
|-----|-------------------|----------------------------------------------------------------------------------|----------------------------------------------------------------------------------------------------|----------------------------------------------------------------------------------------------------|----------------------------------------------------------------------------------------------------|-----------------------------------------------------------|-----------------------------|-----|---------------------|--------------------|----------|
|     |                   |                                                                                  | Imó                                                                                                    | ivel Regular 🧕                                                                                                    | Sim 🔿 Não                                                                                                    |                                                           |                             |     |                     |                    | ^        |
|     |                   |                                                                                  | Área                                                                                                    | Construida                                                                                                    | 1.160,00 m <sup>2</sup>                                                                                                    |                                                           |                             |     |                     |                    |          |
|     |                   |                                                                                  | 2                                                                                                    | Zona de Uso Zi                                                                                                    | M-3A                                                                                                    |                                                           |                             |     |                     |                    |          |
|     |                   |                                                                                  | Class                                                                                                    | ificação Via                                                                                                    | DCAL                                                                                                    |                                                           |                             |     |                     |                    |          |
|     |                   |                                                                                  | Lar                                                                                                    | rgura de Via                                                                                                    | 24,70 <b>m</b>                                                                                                    |                                                           |                             |     |                     |                    |          |
|     |                   | Número C                                                                         | ertificado d                                                                                                    | e Conclusão                                                                                                    |                                                                                                    | -                                                         | 0                           |     |                     |                    |          |
|     |                   |                                                                                  |                                                                                                    |                                                                                                    |                                                                                                    |                                                           |                             |     |                     |                    |          |
|     | Área Coi          | nputável<br>Ir<br>compartimen                                                    | 200<br>nstalação da<br>ntada vertica                                                                                | ,00 m <sup>2</sup> Capa<br>atividade sera<br>al e horizontali                                                                                                    | cidade Lotação<br>á no pavimento térreo<br>mente, em relação ao                                                                                                    | o do edif<br>restant                                      | 601                         | Ver | ificar              | )                  |          |
|     | Área Coi          | nputável<br>Ir<br>compartimen                                                    | 200<br>nstalação da<br>ntada vertica<br>c                                                                           | ,00 m <sup>2</sup> Capa<br>a atividade seri<br>al e horizontali<br>om saída imed                                                                                                    | cidade Lotação<br>á no pavimento térreo<br>nente, em relação ao<br>iata para via pública?                                                                                                    | o do edif<br>restant                                      | 601<br>fício,<br>se da edi  | Ver | ificar              | )                  |          |
|     | Área Cor          | nputável<br>Ir<br>compartimen                                                    | 200<br>nstalação da<br>ntada vertica<br>c                                                                           | ,00 m² Capa<br>a atividade sera<br>al e horizontala<br>om saída imed<br>S                                                                                                    | cidade Lotação<br>á no pavimento térrec<br>nente, em relação ao<br>iata para via pública?<br>im ③ Não                                                                                          | o do edif<br>restant                                      | 601<br>fício,<br>:e da edi  | Ver | ificar              | )                  |          |
|     | Área Cor          | nputável<br>Ir<br>compartimen                                                    | 200<br>nstalação da<br>itada vertic:<br>c<br>das Condiçõ                                                            | ,00 m <sup>2</sup> Capa<br>a atividade seri<br>al e horizontali<br>om saída imed<br>O S<br>ões de Seguran                                                                                                    | cidade Lotação<br>i no pavimento térreo<br>mente, em relação ao<br>iata para via pública?<br>im  Não<br>sa: Auto de Conclusê                                                                   | o do edif<br>restant                                      | 601<br>fício,<br>æ da edi   | Ver | ificar              |                    |          |
|     | Área Cor          | nputável<br>Ir<br>compartimen                                                    | 200<br>nstalação da<br>ntada vertica<br>c<br>das Condiçã<br>Núme                                                    | ,00 m <sup>2</sup> Capa<br>a atividade seri<br>al e horizontali<br>om saída imed<br>O s<br>Ses de Seguran<br>ero do Docume                                                                                                    | cidade Lotação<br>á no pavimento térrec<br>nente, em relação ao<br>iata para via pública?<br>im  Não<br>ça: Auto de Conclusâ<br>nto                                                            | o do edif<br>restant                                      | 601<br>fício,<br>ce da edi  | Ver | v<br>Verificar      |                    |          |
|     | Área Cor          | nputável<br>Ir<br>compartimen<br>Comprobatório<br>ento de Acessi                 | 200<br>nstalação da<br>ntada vertic:<br>c<br>das Condiçõ<br>Núme<br>ibilidade: C                                    | ,00 m <sup>2</sup> Capa<br>a atividade serri<br>al e horizontal<br>om saída imed<br>© S<br>Ses de Seguran<br>ero do Docume<br>ertificado de A                                                                                                    | cidade Lotação<br>á no pavimento térreo<br>mente, em relação ao<br>iata para via pública?<br>im ③ Não<br>ça: Auto de Conclusê<br>nto<br>cessibilidade ♥                                        | o do edif<br>restant                                      | 601<br>fício,<br>e da edi   | Ver | verificar           |                    |          |
|     | Área Cor          | nputável<br>compartimen<br>comprobatório<br>ento de Acessi<br>Número do Do       | 200<br>nstalação da<br>ntada vertica<br>c<br>das Condiçã<br>Núme<br>ibilidade:<br>cumento                           | ,00 m² Capa<br>a atividade serri<br>a le horizontali<br>om saída imed<br>os saída imed<br>ser de Seguran<br>ero do Docume<br>ertificado de A                                                                                                    | cidade Lotação<br>á no pavimento térreo<br>mente, em relação ao<br>iata para via pública?<br>im ③ Não<br>ça: Auto de Conclusê<br>nto<br>cessibilidade ♥                                        | o do edif<br>restant                                      | 601                         | Ver | ificar<br>Verificar |                    |          |
|     | Área Cor          | Ir<br>compartimen<br>Comprobatório<br>ento de Acessi<br>Número do Do             | 200<br>nstalação da<br>ttada vertici<br>c<br>das Condiçã<br>Núme<br>ibilidade: C<br>cumento                         | ,00 m² Capa<br>a atividade sera<br>al e horizontali<br>om saída imed<br>\$<br>\$<br>\$<br>\$<br>\$<br>\$<br>\$<br>\$<br>\$<br>\$<br>\$<br>\$<br>\$<br>\$<br>\$<br>\$<br>\$<br>\$<br>\$                                                                                                    | cidade Lotação<br>á no pavimento térreo<br>mente, em relação ao<br>iata para via pública?<br>im ● Não<br>ça: Auto de Conclusê<br>nto<br>cessibilidade ♥<br>cessibilidade ♥                     | o do edif<br>restant<br>šo<br>Veri                        | 601                         | Ver | ificar<br>Verificar |                    |          |
|     | Área Cor          | Ir<br>compartimen<br>Comprobatório<br>ento de Acessi<br>Número do Do             | 200<br>nstalação da<br>tada vertici<br>o das Condiçõ<br>Núme<br>ibilidade: C<br>cumento<br>Volta<br>Servico disp    | ,00 m² Capa<br>a atividade seri<br>al e horizontali<br>om saída imed<br>saída imed<br>saída | cidade Lotação                                                                                                    | o do edif<br>restant<br>šo<br>Veri<br>ncelar<br>::00 hor: | 601 (<br>fício,<br>e da edi | Ver | ificar<br>Verificar |                    | =        |
|     | Área Cor          | nputável<br>Ir<br>compartimen<br>Comprobatório<br>ento de Acessi<br>Número do Do | 200<br>nstalação da<br>tada vertici<br>c<br>das Condiçã<br>Núme<br>ibilidade: C<br>cumento<br>Volta<br>Serviço disp | ,00 m² Capa<br>a atividade ser:<br>al e horizontali<br>om saída imed<br>saída imed<br>saída | cidade Lotação<br>á no pavimento térreo<br>mente, em relação ao<br>iata para via pública?<br>im ● Não<br>ça: Auto de Conclusê<br>nto<br>essibilidade ♥<br>ontinuar Car<br>úteis das 7:00 às 22 | o do edif<br>restant                                      | 601 (<br>fício,<br>e da edi | Ver | ificar<br>Verificar | PREVITIVA DA COLAR |          |
|     | Área Cor          | nputável<br>II<br>compartimer<br>Comprobatório<br>ento de Acessi<br>Número do Do | 200<br>nstalação da<br>ntada vertica<br>das Condiçõ<br>Núme<br>ibilidade: C<br>cumento<br>Volta<br>Serviço disp     | ,00 m² Capa<br>a atividade serr<br>al e horizontali<br>om saida imed<br>ses de Seguran<br>ero do Docume<br>ertificado de A<br>r C<br>onível nos dias                                                                                                    | cidade Lotação                                                                                                    | o do edif<br>restant<br>io<br>Veri<br>ncelar              | 601 (<br>fício,<br>e da edi | Ver | ificar<br>Verificar | AMERITUMA DA COLAS | t¤<br>O  |

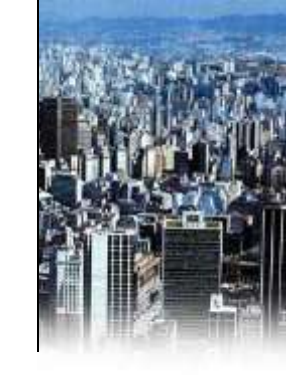

**5.** Caso a atividade exija, o responsável técnico deverá informar o número e o tipo de documento que comprova o atendimento às condições de segurança. São aceitos:

- Auto de Conclusão;

- Certificado de Conclusão (Habite-se);

 Auto de Verificação de Segurança (AVS) ou
 Alvará de Funcionamento de Equipamento.

Um atestado das Condições de Segurança também será exibido.

**6.** Poderá, ainda, ser exigido o número de documento de acessibilidade. São aceitos:

- Certificado de Acessibilidade;

- Certificado de Conclusão (Habite-se).

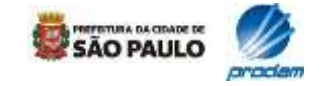

# 3.7 Geração de protocolo e guia

| prefeitura.sp.                                                                                                    | .gov.br                                                                                                    |                                                                                                    |
|----------------------------------------------------------------------------------------------------|----------------------------------------------------------------------------------------------------|----------------------------------------------------------------------------------------------------|
| etaria Municipal de Coordenag                                                                                                    | ção das Subprefeituras - <b>.SP / secretarias / Sub</b>                                                                                                    | Prefeituras                                                                                                    |
|                                                                                                    | Os campos * são de preenchimento obrigatório.                                                                                                    |                                                                                                    |
|                                                                                                    | Emite Protocolo/Guia                                                                                                    |                                                                                                    |
|                                                                                                    |                                                                                                    |                                                                                                    |
| ССМ                                                                                                    |                                                                                                    |                                                                                                    |
| SQL                                                                                                    |                                                                                                    |                                                                                                    |
| Protocolo necessita de Resp                                                                                                    | onsável Técnico                                                                                                    | 1 H                                                                                                    |
| de Funcionamento / Auto de<br>deverão ser sanadas primeir                                                                                                    | o de um responsavel tecnico para dar continuidade a s<br>Licença de Funcionamento Condicionado. Caso exista<br>amente.                                                                                                    | m indisponibilidades, estas                                                                                                    |
| Motivos da Indisponibilidade                                                                                                    |                                                                                                    |                                                                                                    |
| "Proibida a instalação de ati<br>Municipal nº 52.401/11 e qu<br>Restrição válida para as cas:<br>Municipal nº 13.885/04. Veja<br>correspondente à localização<br>http://www.prefeitura.sp.gov.                                 | vidades não residenciais em casas geminadas com de<br>e não atendem à frente e/ou área mínimas do lote ge<br>as geminadas aprovadas e construídas de acordo com<br>a quais as dimensões mínimas do lote na sua zona de<br>o do seu imóvel através do link<br>.br/cidade/secretarias/desenvolvimento urbano/legisla                 | sdobro posterior ao Decreto<br>inérico da zona de uso.<br>o atual zoneamento, Lei<br>uso acessando a Subprefeitura<br>aceo/planos regionais/index.php |
| p=1757 e posteriormente ac<br>Dirija-se à Subprefeitura loca<br>http://portal.prefeitura.sp.cc<br>irregularidade o licenciament<br>regularidade da edificação n<br>Prefeitura de São Paulo. A e<br>CADIN (Cadastro Informativo | esse o Quadro n. 04.<br>al para informações e/ou regularizar a situação. Endera<br>so.br/secretarias/subprefeituras/subprefeituras/dados/<br>to eletrônico poderá ter seu prosseguimento normal. E<br>em substitui qualquer documento comprobatório de re<br>xpedição deste protocolo não implica o reconheciment<br>o Municipal). | 200 na página:<br>0003 . Após sanar a<br>iste protocolo não reconhece a<br>gularidade emitido pela<br>o da inexistência de débitos no                 |
| <                                                                                                    |                                                                                                    |                                                                                                    |

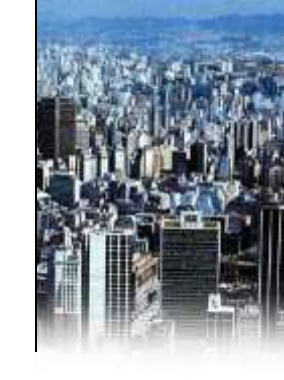

 Após o responsável incluir no sistema todas as informações requeridas e assinar eletronicamente os termos de responsabilidade necessários, o SLEA irá atualizar o protocolo do pedido, que poderá ser de indisponibilidade (nos casos em que houver algum impedimento) ou de disponibilidade (quando a licença for concedida).

**2.** Nos protocolos de indisponibilidade, o SLEA exibirá a(s) razão(ões) pela qual a licença não foi emitida.

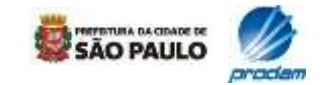

# 3.7 Geração de protocolo e guia

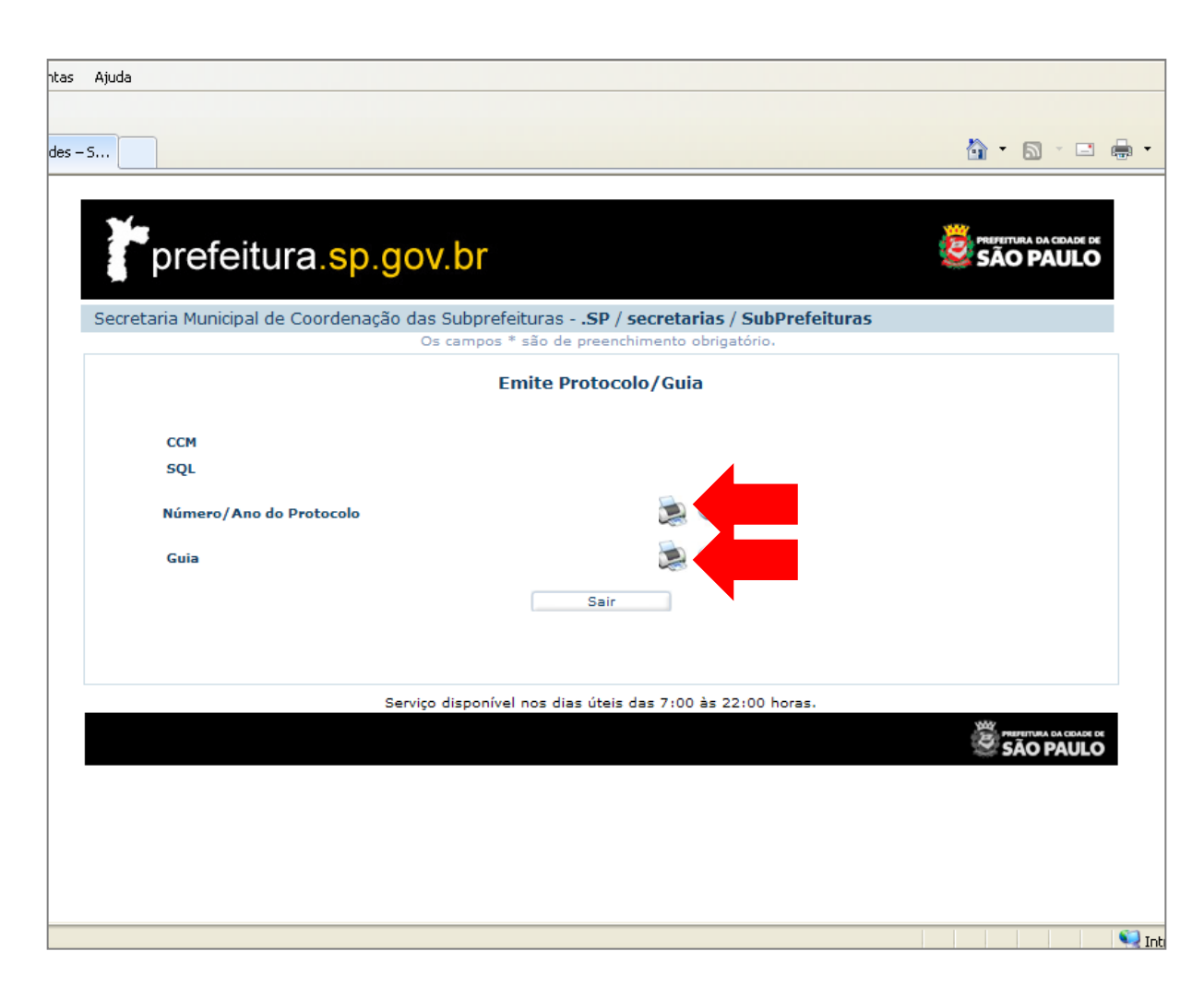

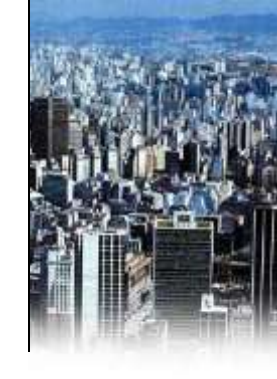

**3.** Quando todos os requisitos para a emissão da licença são atendidos, o sistema emite um **protocolo de disponibilidade**.

**4.** O responsável técnico deverá **IMPRIMIR** este protocolo para ter acesso ao código de verificação (que mais tarde possibilitará a emissão da licença).

**5.** O responsável técnico poderá também **IMPRIMIR** a guia de pagamento (isenta atualmente para o SLEA).

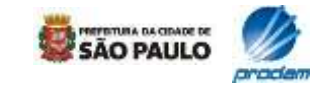

### 3.7 Geração de protocolo e guia

| Licença de Funcionamento Eletrônica - Windows Internet Explorer                                                                                                    |            |
|----------------------------------------------------------------------------------------------------|------------|
| PMSP - Prefeitura da Cidade de São Paulo<br>SMSP - Secretária Municipal de Coordenação das Subprefeituras<br>Licença de Funcionamento Eletrônica<br>Solicitação de Auto Licença de Funcionamento - Protocolo<br>Emissão: Validade Protocolo |            |
| C Dados do Contribuinte                                                                                                    |            |
| No Contribuinte do Imóvel (SQL):                                                                                                    |            |
| C.C.M.: Razão Social: >                                                                                                    |            |
| Responsável pelo Uso:                                                                                                    |            |
| RG: CNPJ:                                                                                                    |            |
| r Dados do Imóvel                                                                                                    |            |
| Endersco : Complem :                                                                                                    |            |
| Bairro: CEP: 1                                                                                                    |            |
| Área Ocupada: Zona de Uso: 2                                                                                                    |            |
| Largura da Via: Classificação da Via                                                                                                    |            |
| Após impressão do protocolo, retorne ao menu inicial e selecione a opção 'CONFIRMA EMISSÃO DO DOCUMENTO' para obter o Auto de Licença de Funcionamento.                                                                                     |            |
|                                                                                                    |            |
| ┌ Validade                                                                                                    |            |
| Este protocolo é válido por 30 (trinta) dias, a partir da data de sua emissão, para a expedição do Auto de Licença de<br>Funcionamento, sendo que, para isso, serão necessários o seu número e o código de verificação abaixo.              |            |
| _ Empresa                                                                                                    |            |
| CREA: 0000 - (XXXXXXXXXXX .                                                                                                    |            |
| ART: 0000000 CNPJ: 00000000                                                                                                    |            |
|                                                                                                    |            |
| Responsável Técnico                                                                                                    |            |
| CREA: 0000000 - XXXXXXXXXX                                                                                                    |            |
| Código de Verificação coooxoo                                                                                                    |            |
| Fecnar Imprimir                                                                                                    | ~          |
| cluído                                                                                                    | 🔍 100% 🔻 💡 |

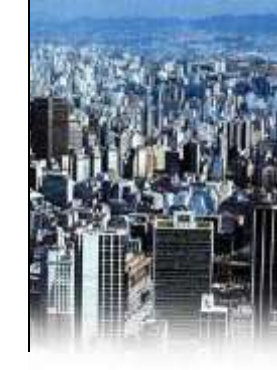

6. Com o Nº DO PROTOCOLO em mãos, o responsável técnico poderá retornar ao menu inicial e confirmar a emissão do documento (emitir o Auto de Licença de Funcionamento).

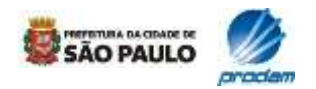

# 3.7 Geração de protocolo e guia

| 🖉 Licença de Funcionamento Eletrônica - Windows Internet Explorer                                                                                                    |                                         |
|----------------------------------------------------------------------------------------------------|-----------------------------------------|
| Fechar Imprimir                                                                                                    | <u>^</u>                                |
| PREFEITURA DO MUNICÍPIO DE SÃO PAULO<br>SECRETARIA MUNICIPAL DE COORDENAÇÃO DAS SUBPREFEITURAS                                                                              | 01 - MESIANO<br>03/2009<br>10/04/2009   |
| 03 - NOME DO REQUERENTE                                                                                                    | 04 - NUMERO DA GUIA<br>,0000000000      |
| 05 - NUMERO DE SQUINCRA - TIPO - REQ.         06 - ESPECIFICAÇÃO DO TRIBUTO           000000000000000000000000000000000000                                                  | 07 - CÓD. TRIBUTO 08 09 - CTRL 9        |
| III III III                                                                                                    | 13 - NUMERO DO PROCESSO                 |
| 14 - NOME DO PROPRIETARIO<br>XXXXXXXXXXXXXXX                                                                                                    | 18 - VALOR Isento                       |
| 28 - ENDERECO COMPLETO<br>XXXXXXXXXXXXXXX 0000                                                                                                    |                                         |
| CEP: 00000 (C\$70)                                                                                                    |                                         |
| DENOMINAÇÃO DO SERVIÇO<br>Licenciamento Eletrônico de Átividades                                                                                                    |                                         |
| 30 BANCO AGÉNCIA NUMERO<br>PAGTO, COM CHEQUE                                                                                                    | teste                                   |
| 27 - AUTENTICAÇÃO MECÂNICA<br>APÓS ESTA DATA<br>10/04/2009                                                                                                    | 26 - TOTAL A PAGET                      |
| 5959 25 425000453 8 4 0                                                                                                    | VIANO CONTRIBUINTE                      |
|                                                                                                    | ISENTO                                  |
| DESTAQUE AQUI                                                                                                    |                                         |
| PREFEITURA DO MUNICÍPIO DE SÃO PAULO<br>SECRETARIA MUNICIPAL DE COORDENAÇÃO DAS SUBPREFEITURAS                                                                              | 01 - MESIANO<br>03/2009 00/2009         |
| 03 - NOME DO REQUERENTE                                                                                                    | 04 - NUMERO DA GUIA<br>0000000000       |
| 05 - NUMERO DE SQLIDICRA - TIPO - REQ.         066 - ESPECIFICAÇÃO DO TRIBUTO           000000000         TAXA DE SERVIÇO PARA EXAME E VERIFICAÇÃO DE PROJETOS E CONTRUÇÕES | 07 - CÓD. TRIBUTO 08 09 - CTRL<br>595 9 |
| Concluído                                                                                                    | Intranet local                          |

**7.** Guia emitida com isenção de pagamento.

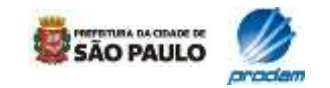

# 3.8 Emissão da licença

| itas Ajuda                                                                                                    |                                                                                                    |                                    |
|----------------------------------------------------------------------------------------------------|----------------------------------------------------------------------------------------------------|------------------------------------|
| des – 5                                                                                                    |                                                                                                    | 👌 • 🔊 · 🗉 🖷                        |
| prefeitura.                                                                                                    | sp.gov.br                                                                                                    | PREFETURA DA COADE DE<br>SÃO PAULO |
| Secretaria Municipal de Coord                                                                                                    | lenação das Subprefeituras - <b>.SP / secretarias / SubPrefeituras</b><br>Os campos * são de preenchimento obrigatório.                                                       | ;                                  |
| São Paulo<br>M <sup>ili</sup> FáCil<br>Solicitação Licença de<br>Funcionamento /<br>Condicionada<br>Informações do<br>Poneorcivel Tórnico | Sistema de Licenciamento Eletrônico de Ativid<br>Confirma Emissão de Documento<br>* Número / Ano do Protocolo:<br>* Código de Verificação do Protocolo:<br>* Data da Emissão: | ades – SLEA                        |
| Confirma emissão do<br>documento<br>Emite 2º via dos<br>Documentos<br>Pesquisa Atividades<br>Manual de Ajuda<br>Encerrar<br>Senha Web     | Voltar Continuar Cance                                                                                                    | lar<br>Página: 1 de 3              |
|                                                                                                    | Serviço disponível nos dias úteis das 7:00 às 22:00 horas.                                                                                                    |                                    |
|                                                                                                    |                                                                                                    |                                    |

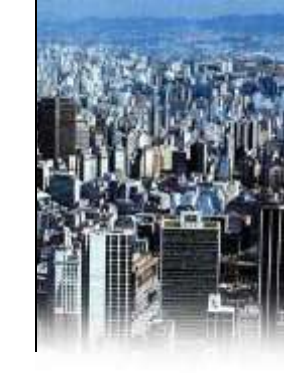

1. Para confirmar a emissão do documento, o responsável técnico deverá informar o número do protocolo e o código de verificação, após retornar ao menu inicial e clicar em "Confirma emissão do documento".

**2.** Se o responsável técnico entregar o protocolo de disponibilidade ao responsável pelo uso após ter fornecido suas informações técnicas no sistema, este responsável pela atividade também poderá emitir a licença através do mesmo procedimento acima mencionado.

**Obs.:** Preencher a **"Data da Emissão"** com a **data atual**.

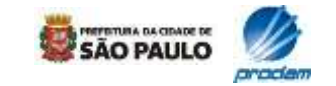

# 3.8 Emissão da licença

| prefeit                                | tura.sp.gov.br                                                                                                    | PREPETURA DA CIDADE DI<br>SÃO PAULO |
|----------------------------------------|----------------------------------------------------------------------------------------------------|-------------------------------------|
| Secretaria Municipa                    | l de Coordenação das Subprefeituras - <b>.SP / secretarias / Sub</b><br>Os campos * são de preenchimento obrigatório | Prefeituras                         |
|                                        | Sistema de Licenciamento Eletrônico                                                                                  | o de Atividades - SLEA              |
| C~ D.                                  | Confirma Emissão de Do                                                                                               | cumento                             |
| Jao Faulo                              | )<br>Número / Ano:                                                                                                   |                                     |
| alifici                                | Código de Verificação do Protocolo:                                                                                  |                                     |
| Mu laci                                | CCM:                                                                                                    |                                     |
| alicitação Liconea do                  | SOL:                                                                                                    |                                     |
| uncionamento /                         | Razão Social:                                                                                                    |                                     |
| Condicionada                           | Nome Fantasia:                                                                                                    |                                     |
| lesponsável Técnico                    | CPF/CNPJ:                                                                                                    |                                     |
| onfirma emissão do                     | RG:                                                                                                    |                                     |
| locumento<br>mite 2º via dos           | Nº Guia:                                                                                                    |                                     |
| ocumentos                              | Data Emissão:                                                                                                    |                                     |
| lesquisa Atividades<br>Janual de Aiuda |                                                                                                    |                                     |
| incerrar                               |                                                                                                    |                                     |
| enha Web                               | * Confirma emissão referente a este Protocolo? ③ Sim ○ Nã                                                            | o                                   |
|                                        |                                                                                                    |                                     |
|                                        | Voltar Continuar                                                                                                    | Cancelar                            |
|                                        |                                                                                                    |                                     |

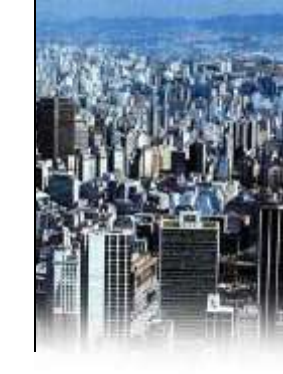

**3.** O SLEA mostra, antes da confirmação, alguns dados relativos ao imóvel e ao interessado. O requerente, então, confirma a emissão da licença através do botão **"CONTINUAR".** 

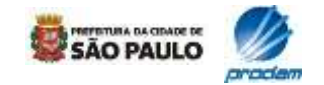

# 3.8 Emissão da licença

| prefeitu                      | ira sp.gov.br                    |                                    |                |
|-------------------------------|----------------------------------|------------------------------------|----------------|
| preference                    |                                  | CD / service / CubD of items       |                |
| ecrecaria Municipal u         | Os campos * são o                | le preenchimento obrigatório.      |                |
|                               | Sistema de Li                    | cenciamento Eletrônico de Atividad | es - SLEA      |
| São Paulo                     | and the second                   |                                    |                |
| Jaoraulo                      | CCM:                             |                                    |                |
| Mult Facil                    | SQL:                             |                                    |                |
| citação Licenca de            | Número da Guia:                  |                                    |                |
| ncionamento /<br>ndicionada   |                                  |                                    |                |
| ormações do                   | Está página permite a impressão: |                                    |                |
| nfirma emissão do             | Documento Número:                | ي 😥                                |                |
| ite 2º via dos                |                                  |                                    |                |
| cumentos<br>iquisa Atividades |                                  | Sair                               |                |
| nual de Ajuda<br>Cerrar       |                                  |                                    |                |
| iha Web                       |                                  |                                    | Página: 3 de 3 |

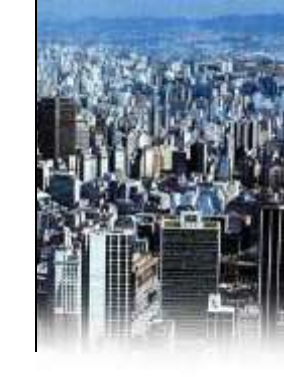

**4.** A tela denominada **"Emite documento"** permite que o requerente imprima o Auto de Licença de Funcionamento emitido eletronicamente.

**5.** Neste momento o documento é emitido e eletronicamente um número de processo é criado para identificar esta licença. Dois dias após a emissão da licença pela internet, o respectivo número de processo é publicado automaticamente no Diário Oficial da Cidade.

- Clique na imagem da impressora para visualizar e imprimir o Auto de Licença de Funcionamento.

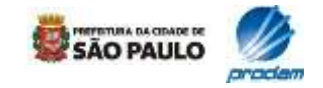

# **3.8 Emissão da licença**

| Fechar Imprimir                                                                                                    |          |
|----------------------------------------------------------------------------------------------------|----------|
| Fechar                                                                                                    |          |
|                                                                                                    |          |
| Prefeitura da Cidade de São Paulo<br>Secretaria Municipal de Coordenação das Subprefeituras<br>DOCUMENTO SEM VALOR, SOMENTE PARA TESTES                        |          |
| - Decumento                                                                                                    |          |
|                                                                                                    |          |
| -Nome do Estabelecimento                                                                                                    |          |
|                                                                                                    |          |
| - Endereço do Imóvel                                                                                                    |          |
| Codlog         Endereço         Número           0000000         X000000000000000000000000000000000000                                                         |          |
| Complemento/Bairro                                                                                                    |          |
| - Zona de Uso                                                                                                    |          |
| Zona: ZM-3A - ZONA MISTA DE ALTA DENSIDADE - A Via: LOCAL                                                                                                    |          |
| Categoria de Uso                                                                                                    |          |
| NR1-03-SERVIÇOS PESSOAIS, Expedição: 11/03/2009                                                                                                    |          |
| ~ Descrição                                                                                                    |          |
| A Prefeitura do Município de São Paulo expede, através do sistema eletrônico de licença de funcionamento, o<br>presente AUTO DE LICENÇA DE FUNCIONAMENTO para: |          |
| ATIVIDADE: Cabeleireiro<br>Grupo de Atividades: Serviços pessoais.<br>Área ocupada: 250,00 m2 , Capacidade lotação: 50 pessoas                                 |          |
| Responsável pelo uso: i************************************                                                                                                    |          |
| Responsável técnico                                                                                                    |          |
| induído                                                                                                    | € 100% • |

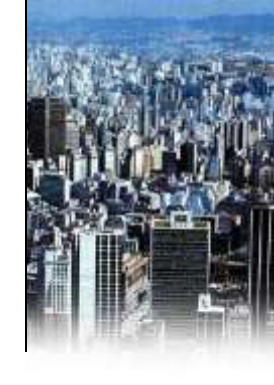

### **6.** Por fim, o usuário **IMPRIME** a licença.

**7.** No caso de Auto de Licença de Funcionamento Condicionado, a licença emitida apresentará a data de validade do documento.

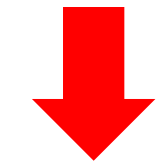

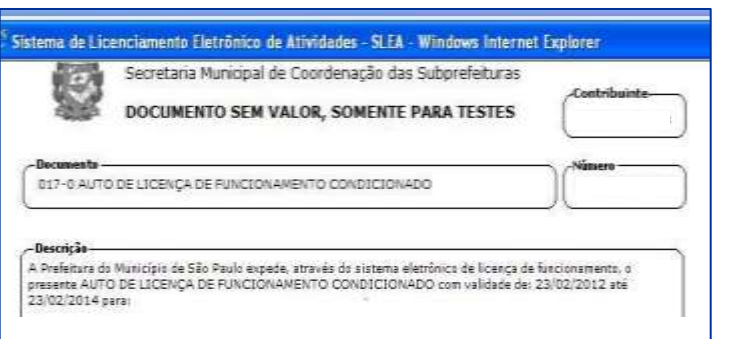

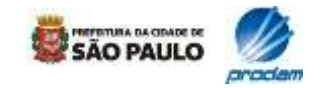

### 3.8 Emissão da licença

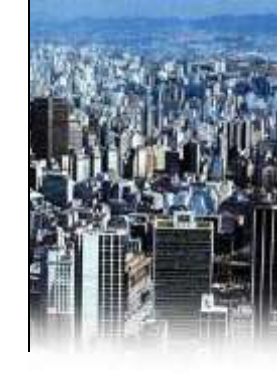

7. Para configurar a sua impressora para impressão da licença de funcionamento, siga as orientações abaixo:

| 4 | Instruções de Impressão Caixa de diálogo 'Página da Web'                                                                                                    | × |
|---|----------------------------------------------------------------------------------------------------|---|
|   | Procedimentos para Impressão correta em seu browser:                                                                                                    | ^ |
|   | Clique no item "Ferramentas" do menu Internet Explorer e, em seguida, clique no item "Opções da Internet". Selecione a opção<br>1. "Avançadas", no grupo "Impressão", marque a opção "Imprimir cores e imagens do plano de fundo". Clique no botão "OK". |   |
|   | 2. Clique no item "Arquivo" do menu Internet Explorer e, em seguida, clique no item "Configurar página".                                                                                                    |   |
|   | 3. No grupo "Papel" na opção "Tamanho", selecione "A4 210 x 297 mm".                                                                                                    | = |
|   | 4. No grupo "Cabeçalhos e rodapés", exclua o conteúdo das opções "Cabeçalho" e "Rodapé".                                                                                                    | - |
|   | 5. No grupo "Orientação", marque a opção "Retrato".                                                                                                    |   |
|   | 4. No grupo "Margens (milímetros), defina "19,05" para as opções "Esquerda", "Direita", "Superior" e "Inferior".                                                                                                    |   |
|   | 4. Clique no botão "OK".                                                                                                    | ~ |
| < |                                                                                                    | > |

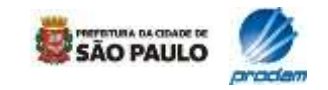

#### 4. Funcionalidades do sistema

### 4.1 Segunda via de documento

| nrefeitur                                                                                                    | a sp. gov.br               |                                        |              |
|----------------------------------------------------------------------------------------------------|----------------------------|----------------------------------------|--------------|
| ecretaria Municipal de C                                                                                                    | Coordenação das Subprefeit | urasSP / secretarias / SubPrefeituras  | SAO PAULO    |
|                                                                                                    | Os campos * s              | ão de preenchimento obrigatório.       |              |
|                                                                                                    | Sistema de                 | e Licenciamento Eletrônico de Atividad | es - SLEA    |
| São Poulo                                                                                                    |                            | Emissão de 2ª Via de Documento         |              |
| Jaoraulo                                                                                                    | Documento                  | Protocolo 👻                            |              |
| martaci                                                                                                    | Número/Ano(AA)             | Protocolo                              |              |
| * · · · · · ·                                                                                                    | Nota:                      | Número do contribuinte                 | •            |
| licitação Licença de                                                                                                    | A solicitação original o   | deve ter sido cadastrada via internet. |              |
| ndicionada                                                                                                    |                            |                                        |              |
| ormações do<br>sponsável Técnico                                                                                                    |                            |                                        |              |
| nfirma emissão do                                                                                                    |                            | Consultar Cancelar 🦞                   |              |
| nite 2º via dos                                                                                                    |                            |                                        | Página: 1 de |
| cumentos<br>souisa Atividades                                                                                                    |                            |                                        |              |
| adenae i rennereras                                                                                                    |                            |                                        |              |
| nual de Ajuda                                                                                                    |                            |                                        |              |
| nual de Ajuda<br>cerrar<br>nha Web                                                                                                    |                            |                                        |              |
| nual de Ajuda<br>cerrar<br>nha Web                                                                                                    |                            |                                        |              |
| As the heatendeed in the heat in the other heat and all the second second |                            |                                        |              |

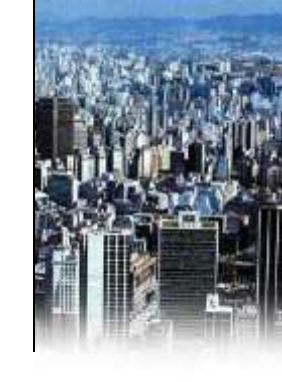

1. Para obter segunda via de documentos ou protocolos, escolha a opção "Emite 2ª via dos documentos", localizada no menu inicial do sistema.

**2.** Selecione o tipo de documento (protocolo ou Auto de Licença de Funcionamento) e digite o respectivo número.

**3.** A emissão de 2<sup>a</sup> via também poderá ser feita através de busca por SQL (número do IPTU).

**4.** Na listagem que será exibida em seguida, escolha o documento e clique na impressora para visualização e impressão.

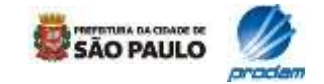

#### 4. Funcionalidades do sistema

### 4.2 Pesquisa de atividades

|                                                                                                    |                                                                    | 🔓 • 🗟 - 🗆                                 |
|----------------------------------------------------------------------------------------------------|--------------------------------------------------------------------|-------------------------------------------|
| prefeitur                                                                                                    | a.sp.gov.br                                                        | SÃO PAULO                                 |
| Secretaria Municipal de C                                                                                                    | oordenação das Subprefeituras - <b>.SP / secretaria</b>            | s / SubPrefeituras                        |
| São Paulo                                                                                                    | Sistema de Licenciamento Elet<br>Pesquisar Ativ<br>Grupo Atividade | rônico de Atividades – SLEA<br>vidade UOS |
| mathaci                                                                                                    | Selecione Grupo                                                    | ×                                         |
| Solicitação Licença de<br>Funcionamento /<br>Condicionada<br>Informações do<br>Responsável Técnico<br>Confirma emissão do<br>documento<br>Emite 2º via dos<br>Documentos<br>Pesquisa Atividades<br>Manual de Ajuda<br>Encerrar<br>Senha Web | Palavra                                                            | Pesquisar                                 |
|                                                                                                    |                                                                    |                                           |

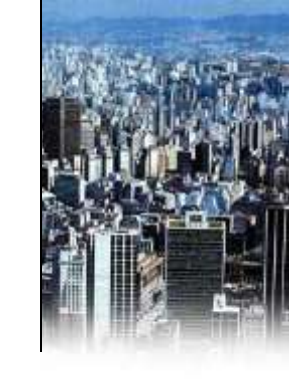

 Para pesquisar as atividades existentes na legislação de parcelamento, uso e ocupação do solo, escolha a opção "Pesquisa Atividades", no menu inicial do SLEA. Em seguida, selecione o grupo de atividades ou digite o nome da atividade no campo de pesquisa.

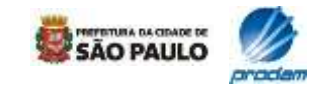

#### 4. Funcionalidades do sistema

# 4.2 Pesquisa de atividades

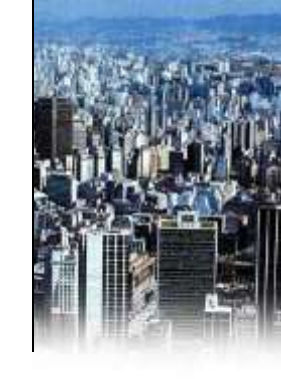

| <b>≫</b> /aa                              |                                                                            |           |
|-------------------------------------------|----------------------------------------------------------------------------|-----------|
| prefeitur                                 | a.sp.gov.br                                                                | SÃO PAULO |
| Secretaria Municipal de (                 | Coordenação das Subprefeituras - <b>.SP / secretarias / SubPrefeituras</b> |           |
|                                           | Os campos * são de preenchimento obrigatório.                              |           |
|                                           | Sistema de Licenciamento Eletrônico de Atividades                          | - SLEA    |
| São Paulo                                 | Pesquisar Atividade UOS                                                    |           |
| maileFácil                                | Grupo Atividade Selecione Grupo                                            | ~         |
| w rach                                    | ou Pesquisar por<br>Palavea escritorio Pesquisar                           |           |
| Solicitação Licença de<br>Funcionamento / | Falavia                                                                    |           |
| Condicionada<br>Informações do            | Atividade Descrição                                                        | ~         |
| Responsável Técnico                       | N10279 Material de desenho para escritório                                 |           |
| Confirma emissão do                       | N10409 Escritórios em geral                                                |           |
| Emite 2º via dos                          | NIIDUI Fab. de maquinas para escritorio em geral                           |           |
| Documentos                                |                                                                            |           |
| Pesquisa Atividades<br>Manual de Aiuda    |                                                                            |           |
| Encerrar                                  |                                                                            |           |
| Senha Web                                 |                                                                            |           |
|                                           |                                                                            |           |
|                                           |                                                                            |           |
|                                           |                                                                            |           |

**2.** As atividades que atenderem aos critérios definidos para a pesquisa serão listadas abaixo.

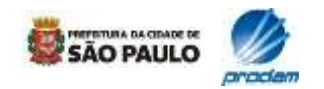

# 5. Dúvidas

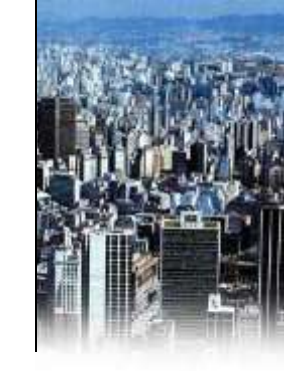

Para dúvidas e outras informações procure atendimento através do telefone 156, nas Praças de atendimento das Subprefeituras ou por meio do SAC – Serviço de Atendimento ao Cidadão.

### Perguntas e Respostas estão disponíveis no link:

www.prefeitura.sp.gov.br/cidade/secretarias/planejamento/sp\_mais\_facil/slea/

Acesse o site e clique em "Perguntas frequentes".

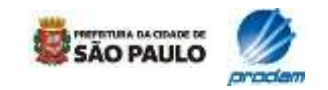